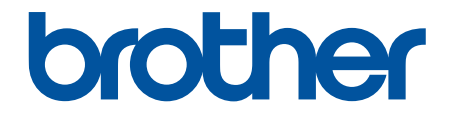

# คู่มือผู้ใช้

## PT-D460BT

© 2022 บริษัท Brother Industries จำกัด สงวนลิขสิทธิ์

### 📤 หน้าหลัก > สารบัญ

### สารบัญ

| ก่อนเริ่มใช่เครื่องพิมพี่ฉลาก                                                                                                    | 1                                                                                                    |
|----------------------------------------------------------------------------------------------------|----------------------------------------------------------------------------------------------------|
| คำอธิบายหมายเหตุต่าง ๆ                                                                                                    | 2                                                                                                    |
| ข้อควรระวังทั่วไป                                                                                                    |                                                                                                    |
| เครื่องหมายการค้าและใบอนุญาต                                                                                                    | 4                                                                                                    |
| หมายเหตุสำคัญ                                                                                                    | 5                                                                                                    |
| ตั้งค่าเครื่องพิมพ์ฉลากของคณ                                                                                                    | 6                                                                                                    |
| รายละเอียดชิ้นส่วน                                                                                                    |                                                                                                    |
| ภาพรวมของหน้าจอแสดงผลแบบ LCD                                                                                                    |                                                                                                    |
| ภาพรวมของแป้นพิมพ์                                                                                                    | 9                                                                                                    |
| เชื่อมต่อกับอะแดปเตอร์ AC                                                                                                    |                                                                                                    |
| ดิดตั้งแบตเตอรี่                                                                                                    |                                                                                                    |
| ใส่ดลับเทป                                                                                                    |                                                                                                    |
| เปิด/ปิดเครื่องพิมพ์ฉลาก                                                                                                    |                                                                                                    |
| <br>ตั้งค่าภาษา                                                                                                    |                                                                                                    |
| ตั้งค่าหน่วยวัด                                                                                                    |                                                                                                    |
| ตั้งค่าเวลาปิดเครื่องอัตโนมัติ                                                                                                    |                                                                                                    |
| เปิดใช้งานหรือปิดใช้งานบลทธ                                                                                                    |                                                                                                    |
| ร                                                                                                    |                                                                                                    |
| ปรับความคมชัดจอ LCD                                                                                                    |                                                                                                    |
| เปิด/ปิดแสงพื้นหลัง                                                                                                    |                                                                                                    |
| ຕືອຕັ້ງຫລາມຕ໌ມາຣ໌                                                                                                    |                                                                                                    |
| ติดตั้งไดรเวอร์เครื่องพิมพ์และซูเอฟต์แวร์บบคอบพิวเตอร์ (Windows)                                                                                                    | 22                                                                                                    |
|                                                                                                    | 25                                                                                                    |
| แลงไพลิเดขับที่ใช่ได้                                                                                                    | 24                                                                                                    |
| แอปพลิเคชันที่ใช้ได้<br>เชื่อมต่อเครื่องพิมพ์ฉลากกับดอบพิวเตอร์                                                                                                    | 24<br>25                                                                                                    |
| แอปพลิเคชันที่ใช้ได้<br>เชื่อมต่อเครื่องพิมพ์ฉลากกับคอมพิวเตอร์<br>เชื่อมต่อเครื่องพิมพ์ฉลากกับคอมพิวเตอร์โดยใช้สาย USB                                                                                                    |                                                                                                    |
| แอปพลิเคชันที่ใช้ได้เชื่อมต่อเครื่องพิมพ์ฉลากกับคอมพิวเตอร์เชื่อมต่อเครื่องพิมพ์ฉลากกับคอมพิวเตอร์โดยใช้สาย USBเชื่อมต่อเครื่องพิมพ์ฉลากกับคอมพิวเตอร์โดยใช้สาย USB                                                                                                 |                                                                                                    |
| แอปพลิเคชันที่ใช้ได้<br>เชื่อมต่อเครื่องพิมพ์ฉลากกับคอมพิวเตอร์<br>เชื่อมต่อเครื่องพิมพ์ฉลากกับคอมพิวเตอร์โดยใช้สาย USB<br>แก้ไขฉลาก<br>เพิ่มข้อความองในออวก                                                                                                    |                                                                                                    |
| แอปพลิเคชันที่ใช้ได้<br>เชื่อมต่อเครื่องพิมพ์ฉลากกับคอมพิวเตอร์<br>เชื่อมต่อเครื่องพิมพ์ฉลากกับคอมพิวเตอร์โดยใช้สาย USB<br><b>แก้ไขฉลาก</b><br>เพิ่มข้อความลงในฉลาก                                                                                                 |                                                                                                    |
| แอปพลิเคชันที่ใช้ได้<br>เชื่อมต่อเครื่องพิมพ์ฉลากกับคอมพิวเตอร์<br>เชื่อมต่อเครื่องพิมพ์ฉลากกับคอมพิวเตอร์โดยใช้สาย USB<br><b>แก้ไขฉลาก</b><br>เพิ่มข้อความลงในฉลาก<br>เพิ่มบรรทัดข้อความใหม่ลงในฉลาก                                                               |                                                                                                    |
| แอปพลิเคชันที่ใช้ได้<br>เชื่อมต่อเครื่องพิมพ์ฉลากกับคอมพิวเตอร์<br>เชื่อมต่อเครื่องพิมพ์ฉลากกับคอมพิวเตอร์โดยใช้สาย USB<br><b>แก้ไขฉลาก</b><br>เพิ่มข้อความลงในฉลาก<br>เพิ่มบรรทัดข้อความใหม่ลงในฉลาก                                                               |                                                                                                    |
| แอปพลิเคชันที่ใช้ได้<br>เชื่อมต่อเครื่องพิมพ์ฉลากกับคอมพิวเตอร์<br>เชื่อมต่อเครื่องพิมพ์ฉลากกับคอมพิวเตอร์โดยใช้สาย USB<br><b>แก้ไขฉลาก</b><br>เพิ่มข้อความลงในฉลาก<br>เพิ่มบรรทัดข้อความใหม่ลงในฉลาก<br>เพิ่มบล็อกข้อความใหม่ลงในฉลาก<br>เพิ่มบล์อกข้อความ         |                                                                                                    |
| แอปพลิเคชันที่ใช้ได้<br>เชื่อมต่อเครื่องพิมพ์ฉลากกับคอมพิวเตอร์<br>เชื่อมต่อเครื่องพิมพ์ฉลากกับคอมพิวเตอร์โดยใช้สาย USB<br><b>แก้ไขฉลาก</b><br>เพิ่มข้อความลงในฉลาก<br>เพิ่มบรรทัดข้อความใหม่ลงในฉลาก                                                               |                                                                                                    |
| แอปพลิเคชันที่ใช้ได้<br>เชื่อมต่อเครื่องพิมพ์ฉลากกับคอมพิวเตอร์<br>เชื่อมต่อเครื่องพิมพ์ฉลากกับคอมพิวเตอร์โดยใช้สาย USB<br><b>แก้ไขฉลาก</b><br>เพิ่มข้อความลงในฉลาก<br>เพิ่มบรรทัดข้อความใหม่ลงในฉลาก<br>เพิ่มบล็อกข้อความใหม่ลงในฉลาก<br>ลบข้อความ<br>แทรกแท็บ<br> | 24<br>25<br>26<br>27<br>28<br>29<br>30<br>31<br>31<br>32<br>33<br>34                                                                                           |
| แอปพลิเคชันที่ใช้ได้<br>เชื่อมต่อเครื่องพิมพ์ฉลากกับคอมพิวเตอร์ โดยใช้สาย USB<br>เชื่อมต่อเครื่องพิมพ์ฉลากกับคอมพิวเตอร์โดยใช้สาย USB<br><b>แก้ไขฉลาก</b><br>เพิ่มข้อความลงในฉลาก                                                                                   | 24<br>25<br>26<br>27<br>28<br>29<br>30<br>31<br>31<br>32<br>33<br>34<br>34                                                                                     |
| แอปพลิเคชันที่ใช้ได้<br>เชื่อมต่อเครื่องพิมพ์ฉลากกับคอมพิวเตอร์ โดยใช้สาย USB<br>เชื่อมต่อเครื่องพิมพ์ฉลากกับคอมพิวเตอร์โดยใช้สาย USB<br><b>แก้ไขฉลาก</b><br>เพิ่มข้อความลงในฉลาก                                                                                   | 24<br>25<br>26<br>27<br>28<br>29<br>30<br>31<br>31<br>32<br>33<br>33<br>34<br>35                                                                               |
| แอปพลิเคชันที่ใช่ได้<br>เชื่อมต่อเครื่องพิมพ์ฉลากกับคอมพิวเตอร์<br>เชื่อมต่อเครื่องพิมพ์ฉลากกับคอมพิวเตอร์โดยใช้สาย USB<br><b>แก้ไขฉลาก</b><br>เพิ่มข้อความลงในฉลาก<br>เพิ่มบรรทัดข้อความใหม่ลงในฉลาก<br>เพิ่มบล็อกข้อความใหม่ลงในฉลาก                              | 24<br>25<br>26<br>27<br>28<br>29<br>30<br>31<br>31<br>32<br>33<br>34<br>35<br>36<br>37                                                                         |
| แอปพลิเคขันที่ใช่ได้<br>เชื่อมต่อเครื่องพิมพ์ฉลากกับคอมพิวเตอร์                                                                                                    | 24<br>25<br>26<br>27<br>28<br>29<br>30<br>31<br>31<br>32<br>33<br>33<br>34<br>35<br>36<br>37<br>39                                                             |
| แอปพลิเคขันที่ใช่ได้                                                                                                    | 24<br>25<br>26<br>27<br>28<br>29<br>30<br>30<br>31<br>31<br>32<br>33<br>33<br>34<br>35<br>36<br>37<br>39<br>40                                                 |
| แอปพลิเคชันที่ใช่ได้                                                                                                    | 24<br>25<br>26<br>27<br>28<br>29<br>30<br>31<br>31<br>32<br>33<br>33<br>34<br>34<br>35<br>36<br>37<br>39<br>40<br>41                                           |
| แอปพลิเคขันที่ใข้ได้                                                                                                    | 24<br>25<br>26<br>27<br>28<br>29<br>30<br>30<br>31<br>31<br>32<br>33<br>33<br>34<br>35<br>36<br>37<br>39<br>40<br>40<br>41                                     |
| แอปพลิเคขันที่ใข้ได้                                                                                                    | 24<br>25<br>26<br>27<br>28<br>29<br>30<br>31<br>31<br>32<br>33<br>33<br>34<br>34<br>35<br>36<br>37<br>39<br>40<br>41<br>41<br>42                               |
| แอปพลิเคชันที่ใช่ได้                                                                                                    | 24<br>25<br>26<br>27<br>28<br>29<br>30<br>30<br>31<br>32<br>33<br>33<br>34<br>35<br>36<br>37<br>39<br>40<br>40<br>41<br>42<br>44                               |
| แอปพลิเคชันที่ใช้ได้                                                                                                    | 24<br>25<br>26<br>27<br>28<br>29<br>30<br>31<br>31<br>32<br>33<br>33<br>34<br>35<br>36<br>37<br>39<br>40<br>41<br>41<br>42<br>44<br>45<br>45                   |
| แอปพลิเคซันที่ใช้ได้                                                                                                    | 24<br>25<br>26<br>27<br>28<br>29<br>30<br>30<br>31<br>32<br>33<br>33<br>34<br>35<br>36<br>37<br>39<br>40<br>40<br>41<br>42<br>44<br>42<br>44<br>45<br>46<br>48 |
| <ul> <li>แอปพลิเคชันที่ใช้ได้</li></ul>                                                                                                    | 24<br>25<br>26<br>27<br>28<br>29<br>30<br>31<br>31<br>32<br>33<br>34<br>35<br>36<br>36<br>37<br>39<br>40<br>41<br>41<br>42<br>44<br>45<br>46<br>48<br>40       |

| ์ หน้าหลัก > สารบัญ                                   |    |
|-------------------------------------------------------|----|
| ตัวเลือกแม่แบบ                                        |    |
| ใช้เค้าโครงแบบบล็อก                                   |    |
| ตัวเลือกเค้าโครงแบบบล็อก                              |    |
| สร้างป้ายฉลากบาร์โค้ด                                 |    |
| สร้างและพิมพ์บาร์โค้ด                                 | 57 |
| แก้ไขหรือลบบาร์โค้ดและข้อมูลบาร์โค้ด                  | 60 |
| พิมพ์ฉลาก                                             | 61 |
| เรียกดูตัวอย่างฉลาก                                   |    |
| พิมพ์ฉลาก                                             |    |
| การพิมพ์อย่างต่อเนื่อง                                |    |
| การพิมพ์กลับด้าน                                      |    |
| เลือกตัวเลือกการตัด                                   |    |
| ตัวเลือกการตัดเทป                                     |    |
| ปรับความยาวฉลาก                                       |    |
| ใช้หน่วยความจำไฟล์                                    | 70 |
| บันทึกไฟล์ฉลาก                                        |    |
| พิมพ์ เปิด และลบฉลากที่บันทึกไว้                      |    |
| สร้างและพิมพ์ฉลากโดยใช้คอมพิวเตอร์ของคุณ              | 73 |
| สร้างฉลากโดยใช้ P-touch Editor (Windows) ์            | 74 |
| สร้างฉลากและพิมพ์โดยใช้ P-touch Editor (Mac)          |    |
| หน้าต่างหลักของ P-touch Editor (Mac)                  |    |
| พิมพ์เอกสารโดยใช้ไดรเวอร์เครื่องพิมพ์ (Windows)       |    |
| พิมพ์ฉลากโดยใช้อุปกรณ์เคลื่อนที่                      | 78 |
| ติดตั้งแอป Brother iPrint&Label                       |    |
| สร้างฉลากและพิมพ์โดยใช้อุปกรณ์เคลื่อนที่              |    |
| การบำรุงรักษาตามระยะเวลา                              | 81 |
| การบำรุงรักษา                                         |    |
| การแก้ไขปัญหา                                         | 84 |
| หากคุณก้ำลังประสบปัญหาเกี่ยวกับเครื่องพิมพ์ฉลากของคุณ | 85 |
| ข้อความแสดงความผิดพลาดและข้อความแจ้งการบำรุงรักษา     |    |
| ดรวจสอบข้อมูลเวอร์ชัน                                 |    |
| ตั้งค่าเครื่องพิ <sup>้</sup> มพ์ฉลากใหม่             |    |
| ตั้งค่าใหม่โดยใช้หน้าจอแสดงผลแบบ LCD                  |    |
| ภาคผนวก                                               | 91 |
| ข้อกำหนด                                              |    |
| ฝ่ายสนับสนุนและช่วยเหลือลูกค้าของบราเดอร์             |    |
|                                                       |    |

### ┢ หน้าหลัก > ก่อนเริ่มใช้เครื่องพิมพ์ฉลาก

### ก่อนเริ่มใช้เครื่องพิมพ์ฉลาก

- คำอธิบายหมายเหตุต่าง ๆ
- ข้อควรระวังทั่วไป
- เครื่องหมายการค้าและใบอนุญาต
- หมายเหตุสำคัญ

🔺 หน้าหลัก > ก่อนเริ่มใช้เครื่องพิมพ์ฉลาก > คำอธิบายหมายเหตุต่าง ๆ

### คำอธิบายหมายเหตุต่าง ๆ

เราใช้สัญลักษณ์และเครื่องหมายต่อไปนี้ในคู่มือสำหรับผู้ใช้นี้:

| 🛦 อันตราย     | อันดราย บ่งชี่สถานการณ์เสี่ยงภัยคับขันซึ่งหากไม่หลีกเลี่ยง จะก่อให้เกิดการบาดเจ็บสาหัส<br>หรือเสียชีวิต                                                  |
|---------------|----------------------------------------------------------------------------------------------------|
| 🛦 คำเดือน     | ีคำเดือน บ่งขี้สถานการณ์เสี่ยงภัยอันอาจเกิดขึ้นได้ซึ่งหากไม่หลีกเลี่ยง สามารถก่อให้เกิดการ<br>บาดเจ็บสาหัสหรือเสียชีวิต                                  |
| 🛦 ข้อควรระวัง | ข้อควรระวัง บ่งขี้สถานการณ์เสี่ยงภัยอันอาจเกิดขึ้นได้ซึ่งหากไม่หลีกเลี่ยง อาจก่อให้เกิดการ<br>บาดเจ็บเล็กน้อยหรือปานกลาง                                 |
| ข้อควรจำ      | ข้อควรจำ บ่งชี้สถานการณ์เสี่ยงภัยอันอาจเกิดขึ้นได้ซึ่งหากไม่หลีกเลี่ยง อาจก่อให้เกิดความ<br>เสียหายในทรัพย์สินหรือการสูญเสียฟังก์ชันการทำงานของผลิตภัณฑ์ |
| หมายเหตุ      | หมายเหตุ ในที่นี้ระบุถึง สภาพแวดล้อมในการใช้งาน เงื่อนไขการติดตั้ง หรือเงื่อนไขพิเศษใน<br>การใช้งาน                                                      |
|               | ไอคอนเคล็ดลับแสดงคำแนะนำและข้อมูลเพิ่มเดิมที่เป็นประโยชน์<br>                                                                                            |
| ด้วหนา        | แบบอักษรตัวหนา แสดงปุ่มบนแผงควบคุมเครื่องหรือบนหน้าจอคอมพิวเตอร์                                                                                         |
| ตัวเอียง      | แบบอักษรตัวเอียงเน้นประเด็นสำคัญหรือแนะนำให้คุณอ่านหัวข้อที่เกี่ยวข้อง                                                                                   |
| Courier New   | แบบอักษร Courier New แสดงถึงข้อความที่ปรากฏบนหน้าจอแสดงผลแบบ LCD ของเครื่อง                                                                              |

### 🔽 ข้อมูลที่เกี่ยวข้อง

• ก่อนเริ่มใช้เครื่องพิมพ์ฉลาก

#### 🔺 หน้าหลัก > ก่อนเริ่มใช้เครื่องพิมพ์ฉลาก > ข้อควรระวังทั่วไป

### ข้อควรระวังทั่วไป

- ฉลากอาจติดไม่คงทน หลุดลอก สีเปลี่ยน หรือสีตกใส่วัสดุที่ติดอยู่ ทั้งนี้ขึ้นอยู่กับพื้นที่ วัสดุ และสภาพแวดล้อมที่คุณติด ฉลากด้วย ก่อนติดฉลากให้ตรวจสอบสภาพแวดล้อมและวัสดุ โดยสามารถทดสอบด้วยการดิดเศษฉลากชิ้นเล็กๆกับบริเวณ ที่ไม่เด่นของพื้นผิวที่ต้องการ
- อย่าใช้เครื่อง อุปกรณ์ที่มากับเครื่อง หรือวัสดุการพิมพ์ ที่ไม่ถูกต้องและต่างไปจากคำแนะนำในคู่มือ เพราะจะทำให้เกิด อุบัติเหตุและความเสียหายแก่ตัวเครื่องได้
- ใช้เทป Brother TZe กับเครื่องพิมพ์ฉลากเท่านั้น ห้ามใช้เทปที่ไม่มีเครื่องหมาย 🎞
- ใช้วัสดุนุ่มๆ ในการทำความสะอาดหัวพิมพ์ ห้ามสัมผัสหัวพิมพ์
- อย่าออกแรงกดปุ่มตัดฉลากมากเกินไป
- ห้ามพยายามพิมพ์ถ้าตลับเทปว่างเปล่า เพราะจะทำให้หัวพิมพ์เสียหาย
- อย่าดึงเทปในขณะที่เครื่องกำลังพิมพ์ เพราะจะทำให้เทปและเครื่องพิมพ์ฉลากเสียหายได้
- ข้อมูลใดๆที่บันทึกไว้ในหน่วยความจำอาจสูญหายได้ อันเนื่องมาจากความเสียหายของเครื่อง การซ่อมเครื่อง หรือการ ชาร์จของแบตเตอร์รี่ที่ไม่สมบูรณ์
- ดัวอักษรบนฉลากที่พิมพ์ออกมาอาจดูแตกต่างไปจากตัวอย่างงานพิมพ์ในหน้าจอคอมพิวเตอร์หรืออุปกรณ์อื่นๆที่มีความ ละเอียดสูงกว่าเครื่องพิมพ์ฉลาก
- ความยาวของฉลากที่แสดงอาจมีความแตกต่างไปจากความยาวจริงของฉลากที่พิมพ์ออกมา
- เมื่อปิดเครื่องหรือไม่มีไฟหล่อเลี้ยงเครื่องเป็นเวลานานเกินกว่า 2 นาที ข้อความทั้งหมดและการตั้งค่ารูปแบบจะถูกลบออก ไป
- กรุณาอ่านคำแนะนำเมื่อใช้งานเทปแบบรีดติดบนผ้า เทปที่มีความเหนียวของกาวพิเศษ หรือเทปชนิดพิเศษอื่นๆ และปฏิบัติ ตามข้อควรระวังทั้งหมดที่ระบุไว้ในคำแนะนำ
- โปรดดึงแผ่นพลาสติกใสที่แปะอยู่บนหน้าจอ LCD ออกก่อนใช้งาน

#### ข้อมูลที่เกี่ยวข้อง

• ก่อนเริ่มใช้เครื่องพิมพ์ฉลาก

🔺 หน้าหลัก > ก่อนเริ่มใช้เครื่องพิมพ์ฉลาก > เครื่องหมายการค้าและใบอนุญาต

### เครื่องหมายการค้าและใบอนุญาต

- Android เป็นเครื่องหมายการค้าของ Google LLC
- Google Play และโลโก้ Google Play เป็นเครื่องหมายการค้าของ Google LLC
- เครื่องหมายคำและโลโก้ Bluetooth<sup>®</sup> เป็นเครื่องหมายการค้าจดทะเบียนที่เป็นเจ้าของโดย Bluetooth SIG, Inc. ซึ่ง เครื่องหมายดังกล่าวที่ใช้โดย Brother Industries, Ltd. ยังคงอยู่ภายใต้ลิขสิทธิ์ รวมไปถึงเครื่องหมายการค้าและชื่อ ทางการค้าอื่นๆ เป็นเจ้าของนั้นๆตามลำดับด้วย
- รหัส QR เป็นเครื่องหมายการค้าจดทะเบียนของ DENSO WAVE INCORPORATED
- Mac, iPad, iPhone และ iPod touch เป็นเครื่องหมายการค้าของ Apple Inc.
- ลิขสิทธิ์โปรแกรมสร้างรหัส QR © 2008 DENSO WAVE INCORPORATED
- บางส่วนของซอฟต์แวร์นี้เป็นลิขสิทธิ์ © 2014 ของ The FreeType Project (<u>www.freetype.org</u>) สงวนลิขสิทธิ์
- Monotype<sup>™</sup> เป็นเครื่องหมายการค้าของ Monotype Imaging Inc. ที่ลงทะเบียนในสำนักงานสิทธิบัตร และ เครื่องหมายการค้า แห่งสหรัฐอเมริกา และอาจลงทะเบียนในขอบเขตอำนาจศาล
- Ascender Uni<sup>™</sup> เป็นเครื่องหมายการค้าของ Monotype Imaging Inc. และซึ่งอาจลงทะเบียนในสำนักงานสิทธิบัตร และ เครื่องหมายการค้า แห่งสหรัฐอเมริกา หรือขอบเขตอำนาจศาลอื่น

#### ้ชื่อการค้าและชื่อผลิตภัณฑ์ใด ๆ ของบริษัทที่ปรากฏบนผลิตภัณฑ์บราเดอร์ ในเอกสารที่เกี่ยวข้อง และสื่อวัสดุอื่น ๆ เป็นเครื่องหมายการค้าหรือเครื่องหมายการค้าจดทะเบียนของบริษัทนั้น ๆ

### ข้อมูลที่เกี่ยวข้อง

ก่อนเริ่มใช้เครื่องพิมพ์ฉลาก

#### 🔺 หน้าหลัก > ก่อนเริ่มใช้เครื่องพิมพ์ฉลาก > หมายเหตุสำคัญ

### หมายเหตุสำคัญ

- เนื้อหาในเอกสารนี้และข้อมูลจำเพาะของเครื่องพิมพ์ฉลากอาจมีการเปลี่ยนแปลง โดยที่ไม่ต้องแจ้งให้ทราบล่วงหน้า
- บราเดอร์สงวนสิทธิ์ในการเปลี่ยนแปลงโดยไม่ต้องแจ้งล่วงหน้าเกี่ยวกับข้อกำหนดของผลิตภัณฑ์และเนื้อหาที่ระบุ และไม่ ขอรับผิดชอบต่อความเสียหายใด ๆ (รวมทั้งความเสียหายอันเป็นผลต่อเนื่อง) ที่เกิดขึ้นจากการยึดถือเนื้อหาที่นำเสนอ รวม ทั้งแต่ไม่จำกัดเฉพาะข้อผิดพลาดในการพิมพ์และข้อผิดพลาดใด ๆ ที่เกี่ยวข้องกับการเผยแพร่
- เครื่องพิมพ์ฉลากเครื่องนี้ไม่รองรับการเชื่อมต่อเครือข่ายแบบไร้สาย
- รูปภาพหน้าจอในเอกสารนี้อาจแตกต่างกันไปขึ้นอยู่กับระบบปฏิบัติการของคอมพิวเตอร์ รุ่นของผลิตภัณฑ์ของคุณ และ เวอร์ชันของซอฟต์แวร์
- ก่อนการใช้งานเครื่องพิมพ์ฉลาก โปรดอ่านเอกสารทั้งหมดที่มาพร้อมกับเครื่องพิมพ์ สำหรับข้อมูลเกี่ยวกับความปลอดภัย และการใช้งาน
- เครื่องพิมพ์ฉลากที่แสดงในภาพประกอบอาจแตกต่างไปจากเครื่องพิมพ์ฉลากของคุณ
- วัสดุสิ้นเปลืองที่มีวางจำหน่ายอาจแตกต่างกันออกไปโดยขึ้นกับประเทศหรือภูมิภาคของคุณ
- เราขอแนะนำให้ใช้ P-touch Editor เวอร์ชันล่าสุด
- เพื่อให้ประสิทธิภาพของเครื่องพิมพ์ฉลากได้รับการอัปเดตอยู่เสมอ ให้ไปที่ <u>support.brother.com</u> เพื่อตรวจสอบกา รอัปเดตเฟิร์มแวร์ล่าสุด มิฉะนั้น ฟังก์ชันบางอย่างของเครื่องพิมพ์ฉลากอาจไม่สามารถใช้งานได้
- ก่อนมอบเครื่องพิมพ์ฉลากให้ผู้อื่น เปลี่ยนเครื่องใหม่ หรือกำจัดทิ้ง โปรดรีเซ็ตเครื่องกลับไปยังค่าโรงงานเพื่อลบข้อมูลส่วน ดัวของคุณทั้งหมดออกก่อน

### ข้อมูลที่เกี่ยวข้อง

ก่อนเริ่มใช้เครื่องพิมพ์ฉลาก

### ┢ หน้าหลัก > ตั้งค่าเครื่องพิมพ์ฉลากของคุณ

- รายละเอียดชิ้นส่วน
- ภาพรวมของหน้าจอแสดงผลแบบ LCD
- ภาพรวมของแป้นพิมพ์
- เชื่อมต่อกับอะแดปเตอร์ AC
- ดิดตั้งแบตเตอรี่
- ใส่ตลับเทป
- เปิด/ปิดเครื่องพิมพ์ฉลาก
- ตั้งค่าภาษา
- ตั้งค่าหน่วยวัด
- ตั้งค่าเวลาปิดเครื่องอัตโนมัติ
- เปิดใช้งานหรือปิดใช้งานบลูทูธ
- ฟิดเทป
- ปรับความคมชัดจอ LCD
- เปิด/ปิดแสงพื้นหลัง

### 🔺 หน้าหลัก > ตั้งค่าเครื่องพิมพ์ฉลากของคุณ > รายละเอียดชิ้นส่วน

### รายละเอียดชิ้นส่วน

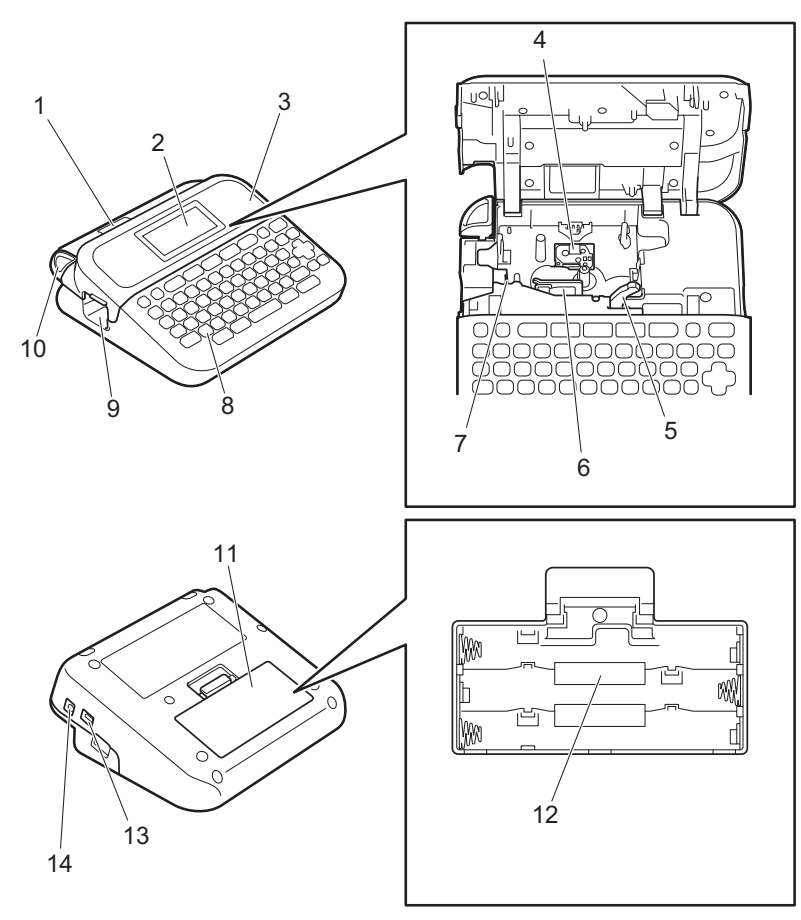

- 1. ช่องดูเทป
- 2. จอแสดงผลแบบผลึกเหลว (หน้าจอแสดงผลแบบ LCD)
- ฝาปิดช่องใส่ตลับเทป
- 4. ช่องใส่ตลับเทป
- 5. คันปลดล็อค
- 6. หัวพิมพ์
- 7. ชุดใบมีดตัดเทป
- 8. แป้นพิมพ์
- 9. ช่องเทปออก
- 10. ปุ่มตัดฉลาก
- 11. ฝาครอบช่องใส่แบตเตอรี่
- 12. ช่องใส่แบตเตอรี่
- 13. พอร์ด USB
- 14. เต้ารับอะแดปเตอร์ AC

### ข้อมูลที่เกี่ยวข้อง

🔺 หน้าหลัก > ตั้งค่าเครื่องพิมพ์ฉลากของคุณ > ภาพรวมของหน้าจอแสดงผลแบบ LCD

### ภาพรวมของหน้าจอแสดงผลแบบ LCD

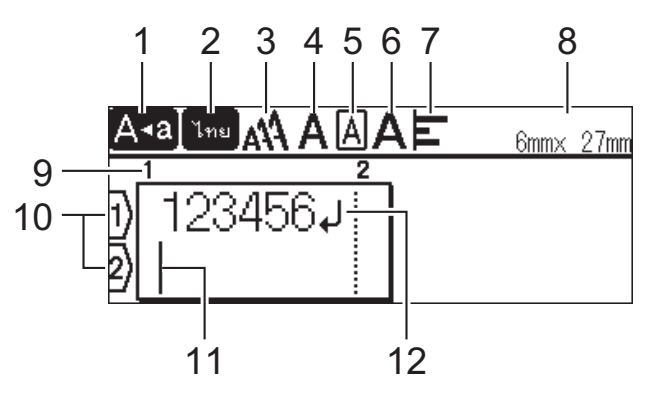

1. โหมด Caps

แสดงโหมด Caps Lock เปิดใช้งานอยู่หรือไม่

2. โหมดการป้อนข้อความ

แสดงโหมดการป้อนข้อความปัจจุบัน

3. ขนาดตัวอักษร

แสดงขนาดตัวอักษรปัจจุบัน

4. รูปแบบตัวอักษร

แสดงรูปแบบตัวอักษรปัจจุบัน

5. กรอบ

แสดงว่าได้ตั้งค่ากรอบไว้หรือไม่

6. กว้าง

แสดงความกว้างของตัวอักษร

7. วางแนว

แสดงการวางแนวข้อความ

8. ความกว้างเทป x ความยาวฉลาก

แสดงความกว้างเทปและความยาวฉลาก

้ความยาวฉลากที่แสดงบนหน้าจอแสดงผลแบบ LCD อาจแตกต่างจากความยาวจริงของฉลากเล็กน้อยเมื่อพิมพ์ออกมา

9. หมายเลขบล็อก

แสดงหมายเลขบล็อก

10. หมายเลขบรรทัด

แสดงหมายเลขบรรทัดภายในเค้าโครงฉลาก

11. เคอร์เซอร์

แสดงตำแหน่งการป้อนข้อมูลปัจจุบัน ดัวอักษรใหม่จะปรากฏขึ้นทางด้านซ้ายของเคอร์เซอร์

12. เครื่องหมายย้อนกลับ

แสดงจุดสิ้นสุดของบรรทัดข้อความ

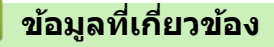

🔺 หน้าหลัก > ตั้งค่าเครื่องพิมพ์ฉลากของคุณ > ภาพรวมของแป้นพิมพ์

### ภาพรวมของแป้นพิมพ์

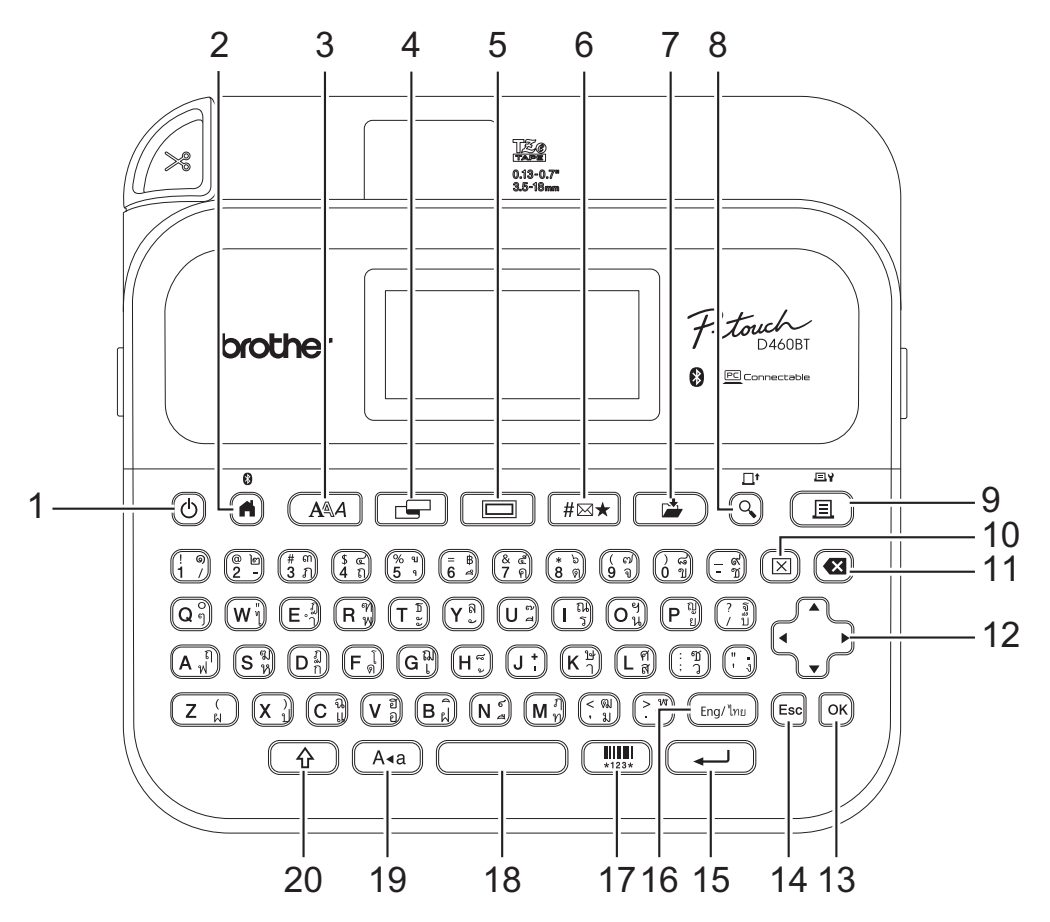

#### 1. เปิด/ปิด

กดเพื่อเปิดหรือปิดเครื่องพิมพ์ฉลาก

#### 2. หน้าหลัก/บลูทูธ

กดเพื่อกลับไปที่หน้าจอหลัก หากต้องการเปิดหรือปิดบลูทูธ ให้กดปุ่ม ห**น้าหลัก/บลูทูธ** และ Shift พร้อมกัน

3. อักษร

กดเพื่อเลือกแบบอักษร

4. ฉลาก

กดเพื่อเข้าถึงคุณลักษณะฉลาก

5. กรอบ

กดเพื่อเลือกกรอบ

6. สัญลักษณ์

กดเพื่อเลือกและแทรกสัญลักษณ์จากเมนูสัญลักษณ์

7. บันทึก

กดเพื่อบันทึกข้อมูลที่สร้างไว้ในหน่วยความจำไฟล์

#### 8. ภาพตัวอย่าง/ฟีด

กดเพื่อดูรูปภาพของฉลากก่อนพิมพ์

หากต้องการฟิดเทป ให้กด **ภาพตัวอย่าง/ฟิด** และปุ่ม Shift พร้อมกัน

### 9. พิมพ์/ตัวเลือกการพิมพ์

กดเพื่อพิมพ์

หากต้องการตั้งค่าตัวเลือกการพิมพ์ กด พิมพ์/ตัวเลือกการพิมพ์ และปุ่ม Shift พร้อมกัน

10. ลบ

กดเพื่อล้างข้อความและการตั้งค่าการพิมพ์ทั้งหมด

#### 11. ถอยหลัง

กดเพื่อลบตัวอักษรใด ๆ ทางด้านซ้ายของเคอร์เซอร์

#### 12. เคอร์เซอร์

กดเพื่อเลื่อนเคอร์เซอร์ไปตามทิศทางของลูกศร

#### 13. **OK**

กดเพื่อเลือกตัวเลือกที่แสดงอยู

14. ยกเลิกการทำงาน

กดเพื่อยกเลิกการดำเนินการปัจจุบัน

### 15. Enter

กดเพื่อยืนยันการเลือกของคุณ

### 16. **Eng/**ไทย

กดเพื่อสลับโหมดการป้อนข้อมูลระหว่างภาษาอังกฤษกับภาษาของคุณ

#### 17. บาร์โค้ด

กดเพื่อสร้างป้ายฉลากบาร์โค้ด

### 18. เว้นวรรค

กดเพื่อแทรกพื้นที่ว่าง กดเพื่อย้อนกลับไปที่ค่าเริ่มต้น

### 19. พิมพ์ใหญ่

กดเพื่อใช้พยัญชนะตัวพิมพ์ใหญ่เท่านั้น

### 20. Shift

กดค้างไว้เมื่อกดปุ่มพยัญชนะหรือตัวเลขเพื่อพิมพ์พยัญชนะตัวพิมพ์ใหญ่หรือสัญลักษณ์ที่อยู่บนปุ่มตัวเลข หากต้องการเลื่อนเคอร์เซอร์ไปที่ส่วนต้นของบล็อกก่อนหน้าหรือถัดไป ให้กดปุ่ม Shift และ ▲ หรือ ▼ พร้อมกัน หากต้องการเลื่อนเคอร์เซอร์ไปที่ส่วนต้นหรือส่วนท้ายของบรรทัดปัจจุบัน ให้กดปุ่ม Shift และ ∢ หรือ ▶ พร้อมกัน

### ข้อมูลที่เกี่ยวข้อง

🔺 หน้าหลัก > ตั้งค่าเครื่องพิมพ์ฉลากของคุณ > เชื่อมต่อกับอะแดปเตอร์ AC

### ้เชื่อมต่อกับอะแดปเตอร์ AC

หากเชื่อมต่ออะแดปเตอร์จ่ายไฟ ให้ใช้อะแดปเตอร์ AC รหัสอะไหล่ AD-E001A ที่ออกแบบมาสำหรับเครื่องพิมพ์ฉลากนี้โดย เฉพาะเท่านั้น

- 1. เสียบสายอะแดปเตอร์ AC เข้ากับเต้ารับอะแดปเตอร์ AC ที่ด้านข้างของเครื่องพิมพ์ฉลาก
- 2. เสียบเต้าเสียบเข้ากับเด้ารับไฟฟ้ามาตรฐานที่ใกล้ที่สุด

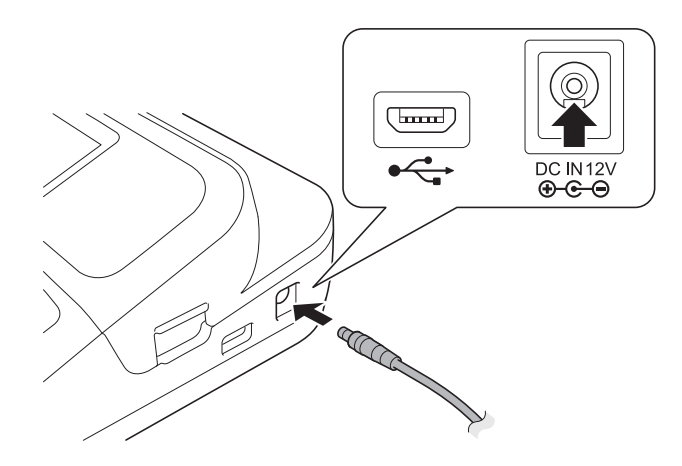

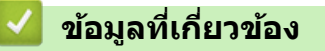

#### 🔺 หน้าหลัก > ตั้งค่าเครื่องพิมพ์ฉลากของคุณ > ติดตั้งแบตเตอรี่

### ติดตั้งแบตเตอรี่

เพื่อให้มั่นใจว่าหน่วยความจำจะได้รับการสำรองข้อมูล เราขอแนะนำให้ใช้แบตเตอรี่อัลคาไลน์ขนาด AA ใหม่หกก้อน (LR6) กับ อะแดปเตอร์ AC

#### หมายเหตุ

- เพื่อป้องกันและสำรองข้อมูลหน่วยความจำของเครื่องพิมพ์ฉลาก เมื่อถอดปลั๊กอะแดปเตอร์ AC ออก เราขอแนะนำให้ ดิดตั้งแบตเตอรี่อัลคาไลน์ขนาด AA ในเครื่องพิมพ์ฉลาก
- หากกระแสไฟถูกตัดนานกว่าสองนาที การตั้งค่าข้อความและรูปแบบทั้งหมดจะถูกล้าง ไฟล์ข้อความที่บันทึกไว้ใน หน่วยความจำจะถูกล้างออกเช่นกัน
- ถอดแบตเตอรื่ออกหากคุณตั้งใจจะไม่ใช้เครื่องพิมพ์ฉลากเป็นเวลานาน
- ทิ้งแบตเตอรี่ที่จุดจัดเก็บที่เหมาะสม อย่าทิ้งรวมกับของเสียทั่วไป นอกจากนี้ ให้แน่ใจว่าได้ปฏิบัติตามข้อบังคับของ รัฐบาลกลาง ของรัฐ และระเบียบข้อบังคับท้องถิ่นที่บังคับใช้
- ในการเก็บหรือทิ้งแบตเตอรี่ ให้ห่อแบตเตอรี่ไว้ (ตัวอย่างเช่น ด้วยเทปใส ตามภาพประกอบ) เพื่อป้องกันการเกิดไฟฟ้า ลัดวงจร

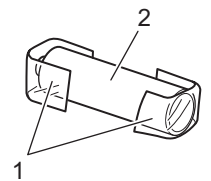

- 1. เทปใส
- 2. แบตเตอรี่อัลคาไลน์

#### 1. เปิดฝาครอบช่องใส่แบตเตอรี่

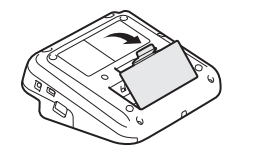

 ดิดตั้งแบตเตอรี่อัลคาไลน์ขนาด AA ใหม่หกก้อน (LR6) ตรวจสอบให้แน่ใจว่าได้ติดตั้งแบตเตอรี่ในทิศทางที่ถูกต้อง

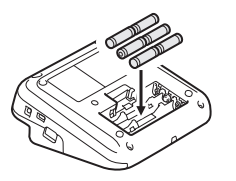

3. ปิดฝาครอบช่องใส่แบตเตอรื่

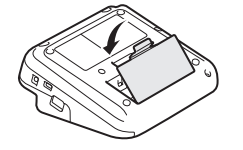

หากต้องการถอดแบตเตอรี่ออก ให้ทำย้อนกลับขั้นตอนการติดตั้ง

#### ข้อมูลที่เกี่ยวข้อง

🔺 หน้าหลัก > ตั้งค่าเครื่องพิมพ์ฉลากของคุณ > ใส่ตลับเทป

### ใส่ตลับเทป

1. เปิดฝาปิดช่องใส่ตลับเทป

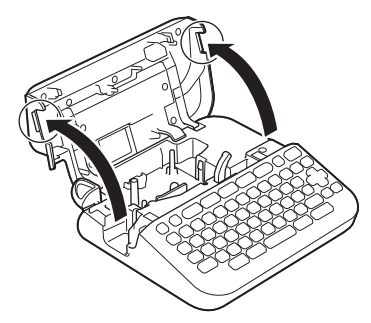

2. ใส่ตลับเทปตามภาพประกอบ

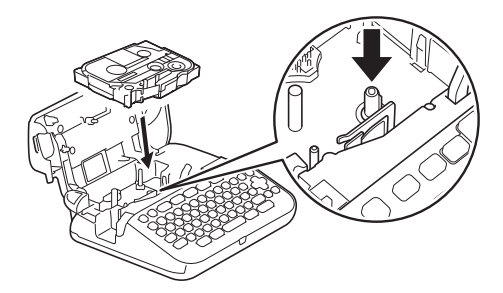

### หมายเหตุ

เมื่อใส่ตลับเทป ตรวจสอบให้แน่ใจว่าเทปไม่เกี่ยวเข้ากับหัวพิมพ์

3. ปิดฝาปิดช่องใส่ตลับเทป

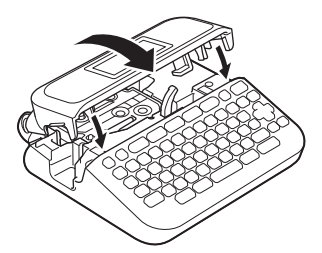

ี่ หากคุณไม่สามารถปิดฝาปิดช่องใส่ตลับเทปได้ ตรวจสอบให้แน่ใจว่าคันปลดล็อคอยู่ในตำแหน่ง ``ขึ้น″ หากไม่เป็นเช่นนั้น ให้ยกคันปลดล็อคขึ้น จากนั้นปิดฝา

### ข้อมูลที่เกี่ยวข้อง

Ø

🔺 หน้าหลัก > ตั้งค่าเครื่องพิมพ์ฉลากของคุณ > เปิด/ปิดเครื่องพิมพ์ฉลาก

### เปิด/ปิดเครื่องพิมพ์ฉลาก

- 1. หากต้องการเปิดเครื่องพิมพ์ฉลาก ให้กด ()
- 2. หากต้องการปิดเครื่องพิมพ์ฉลาก ให้กด ( ค้างไว้

หากต้องการประหยัดพลังงานและปิดเครื่องพิมพ์ฉลากโดยอัตโนมัติหลังจากช่วงระยะเวลาที่กำหนด ให้ใช้ฟังก์ชันปิดเครื่อง อัตโนมัติ

### 🦉 ข้อมูลที่เกี่ยวข้อง

• ตั้งค่าเครื่องพิมพ์ฉลากของคุณ

### หัวข้อที่เกี่ยวข้อง:

- ตั้งค่าเวลาปิดเครื่องอัตโนมัติ
- ข้อกำหนด

### 🔺 หน้าหลัก > ตั้งค่าเครื่องพิมพ์ฉลากของคุณ > ตั้งค่าภาษา

### ตั้งค่าภาษา

เมื่อคุณเปิดเครื่องพิมพ์ฉลากเป็นครั้งแรก หน้าจอการเลือกภาษาจะปรากฏขึ้น เลือกภาษาโดยใช้ ◀ หรือ ▶ จากนั้นกด OK

- 1. กด 🖪
- 2. กด < หรือ ▶ เพื่อแสดง [การตั้งค่า] จากนั้นกด OK
- 3. กด **▲ หรือ ▼ เพื่อแสดง** [ภาษา] จากนั้นกด **OK**
- 4. กด ▲ หรือ ▼ เพื่อเลือกภาษาของคุณ จากนั้นกด OK

### ข้อมูลที่เกี่ยวข้อง

### 🔺 หน้าหลัก > ตั้งค่าเครื่องพิมพ์ฉลากของคุณ > ตั้งค่าหน่วยวัด

### ตั้งค่าหน่วยวัด

- 1. กด 🖪
- 2. กด < หรือ ▶ เพื่อแสดง [การตั้งค่า] จากนั้นกด OK
- 3. กด **▲ หรือ ▼ เพื่อแสดง** [หน่วย] จากนั้นกด **OK**
- 4. กด **▲ หรือ ▼ เพื่อแสดง** [บิ๋ว] หรือ [mm] จากนั้นกด **OK**

### ข้อมูลที่เกี่ยวข้อง

#### 🔺 หน้าหลัก > ตั้งค่าเครื่องพิมพ์ฉลากของคุณ > ตั้งค่าเวลาปิดเครื่องอัตโนมัติ

### ้ตั้งค่าเวลาปิดเครื่องอัตโนมัติ

เครื่องพิมพ์ฉลากมีฟังก์ชันประหยัดพลังงานซึ่งจะปิดตัวเครื่องโดยอัตโนมัติ หากไม่มีการกดปุ่มใด ๆ ในระยะเวลาที่กำหนด หรือ ภายใต้เงื่อนไขการทำงานบางอย่าง คุณสามารถเปลี่ยนแปลงเวลาปิดเครื่องอัตโนมัติได้ ไม่ว่าคุณจะใช้อะแดปเตอร์ AC หรือ แบตเตอรี่ก็ตาม

- 1. กด 🖪
- 2. กด < หรือ ▶ เพื่อแสดง [การตั้งค่า] จากนั้นกด OK
- 3. กด ▲ หรือ ▼ เพื่อแสดง [ปีดเครื่องอัตโนมัติ] จากนั้นกด OK
- 4. กด ▲ หรือ ▼ เพื่อแสดง [อะแดปเตอร์ AC] หรือ [แบตเตอรี่] จากนั้นกด OK
- 5. กด ▲ หรือ ▼ เพื่อเลือกตัวเลือกอย่างใดอย่างหนึ่งต่อไปนี้:

| ตัวเลือก      | คำอธิบาย |
|---------------|----------|
| อะแคปเตอร์ AC | ปิด      |
|               | 1ชม.     |
|               | 2ชม.     |
|               | 4 vu .   |
|               | 8ชม.     |
| แบตเตอรี่     | 5นาทึ    |
|               | 10นาที   |
|               | 30นาที   |

#### 6. กด **OK**

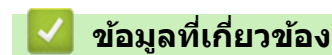

🔺 หน้าหลัก > ตั้งค่าเครื่องพิมพ์ฉลากของคุณ > เปิดใช้งานหรือปิดใช้งานบลูทูธ

### เปิดใช้งานหรือปิดใช้งานบลูทูธ

- 1. กด 🖪
- กด ◄ หรือ ► เพื่อแสดง [การตั้งค่า] จากนั้นกด OK
- 3. กด ◀ หรือ ▶ เพื่อแสดง [บลูทูธ] จากนั้นกด OK
- 4. กด ▲ หรือ ▼ เพื่อแสดง [บลูทูธ (เปิด/ปิด)] จากนั้นกด OK
- 5. กด ▲ หรือ ▼ เพื่อเลือก [เปิด] หรือ [ปิด] จากนั้นกด OK

เมื่อคุณเลือก [เปิด] ไอคอนบลูทูธจะปรากฏบนหน้าจอแสดงผลแบบ LCD

- 🖉 คุณยังสามารถเปิดใช้งานหรือปิดใช้งานบลูทูธได้ด้วยการกด 🕢 และ (ศ) พร้อมกันเมื่อหน้าจอหลักแสดงอยู่
  - ดั้งค่าโหมดการเชื่อมต่อใหม่อัตโนมัติสำหรับบลูทูธไปที่เปิดหรือปิดเมื่อคุณต้องการเชื่อมต่อเครื่องพิมพ์ฉลากกับ อุปกรณ์เคลื่อนที่ของคุณ

🛛 ข้อมูลที่เกี่ยวข้อง

| 🔺 หน้าหลัก > ตั้งค่าเครื่องพิมพ์ฉลากของคุณ > ฟีดเทป |  |
|-----------------------------------------------------|--|
| ฟิดเทป                                              |  |
| หากต้องการฟิดเทป ให้กด 🟠 และ 🔾                      |  |
| 🔽 ข้อมูลที่เกี่ยวข้อง                               |  |
| <ul> <li>ตั้งค่าเครื่องพิมพ์ฉลากของคุณ</li> </ul>   |  |

🔺 หน้าหลัก > ตั้งค่าเครื่องพิมพ์ฉลากของคุณ > ปรับความคมชัดจอ LCD

### ปรับความคมชัดจอ LCD

การตั้งค่าเริ่มต้นของความคมชัดจอ LCD คือ [0]

- 1. กด 🖪
- 2. กด < หรือ ▶ เพื่อแสดง [การตั้งค่า] จากนั้นกด OK
- 3. กด ▲ หรือ ▼ เพื่อแสดง [การปรับแต่ง] จากนั้นกด OK
- 4. กด **▲ หรือ ▼ เพื่อแสดง** [ความคมชัด LCD] จากนั้นกด **OK**
- 5. กด **< หรือ >** เพื่อเลือกการกำหนดลักษณะ [-2 +2] จากนั้นกด **OK**

### ข้อมูลที่เกี่ยวข้อง

🔺 หน้าหลัก > ตั้งค่าเครื่องพิมพ์ฉลากของคุณ > เปิด/ปิดแสงพื้นหลัง

### เปิด/ปิดแสงพื้นหลัง

ประหยัดพลังงานโดยปิดแสงพื้นหลัง

การตั้งค่าเริ่มต้นของแสงพื้นหลังคือ [เปิด]

- 1. กด 🖪
- 2. กด < หรือ ▶ เพื่อแสดง [การตั้งค่า] จากนั้นกด OK
- 3. กด ▲ หรือ ▼ เพื่อแสดง [ไฟส่องสว่าง] จากนั้นกด OK
- 4. กด **< หรือ > เพื่อเลือก** [เปิด] หรือ [ปิด] จากนั้นกด OK

### หมายเหตุ

- แสงพื้นหลังจะปิดโดยอัตโนมัติหากไม่มีการใช้งานเครื่องในระยะเวลาที่คุณระบุ
- แสงพื้นหลังจะดับขณะพิมพ์

### 🎴 ข้อมูลที่เกี่ยวข้อง

### 首 หน้าหลัก > ติดตั้งซอฟต์แวร์

### ติดตั้งชอฟต์แวร์

- ดิดตั้งไดรเวอร์เครื่องพิมพ์และซอฟต์แวร์บนคอมพิวเตอร์ (Windows)
- เชื่อมด่อเครื่องพิมพ์ฉลากกับคอมพิวเตอร์

🔺 หน้าหลัก > ดิดตั้งซอฟต์แวร์ > ติดตั้งไดรเวอร์เครื่องพิมพ์และซอฟต์แวร์บนคอมพิวเตอร์ (Windows)

### ติดตั้งไดรเวอร์เครื่องพิมพ์และชอฟต์แวร์บนคอมพิวเตอร์ (Windows)

หากต้องการพิมพ์จากคอมพิวเตอร์ Windows ให้ติดตั้งไดรเวอร์เครื่องพิมพ์และซอฟต์แวร์ Brother P-touch Editor บน คอมพิวเตอร์

1. เปิดเว็บเบราว์เซอร์ที่ด้องการและพิมพ์ <u>install.brother</u> ในแถบที่อยู่

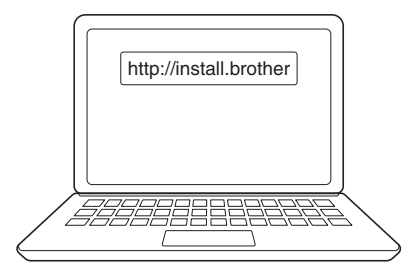

- 2. คลิกปุ่ม **ดาวน์โหลด** เพื่อดาวน์โหลดตัวติดตั้งซอฟต์แวร์/เอกสารประกอบ
- ไปที่โฟลเดอร์ การดาวน์โหลด ของคอมพิวเตอร์ ดับเบิลคลิกที่ไฟล์ตัวติดตั้งที่ดาวน์โหลดไว้ และทำตามคำแนะนำบน หน้าจอ

#### หมายเหตุ

- เมื่อคุณเชื่อมต่อเครื่องพิมพ์ฉลากกับคอมพิวเตอร์โดยใช้บลูทูธ ตรวจสอบให้แน่ใจว่าคุณได้ตั้งค่าการถ่ายโอน ข้อมูลผ่านบลูทูธในระบบปฏิบัติการเป็นสองทิศทาง
- กดปุ่มที่จำเป็นบนเครื่องพิมพ์ฉลากสำหรับการจับคู่เมื่อคุณยืนยันรหัสผ่าน

#### ข้อมูลที่เกี่ยวข้อง

- ติดตั้งซอฟต์แวร์
  - แอปพลิเคชันที่ใช้ได้

▲ หน้าหลัก > ดิดดั้งซอฟต์แวร์ > ดิดตั้งไดรเวอร์เครื่องพิมพ์และซอฟต์แวร์บนคอมพิวเตอร์ (Windows) > แอปพลิเคชันที่ ใช้ได้

### แอปพลิเคชันที่ใช้ได้

### Windows

| แอปพลิเคชัน                             | คุณลักษณะ                                                                                                    |
|-----------------------------------------|----------------------------------------------------------------------------------------------------|
| P-touch Editor                          | ช่วยให้คุณสามารถออกแบบและพิมพ์ฉลากที่กำหนดเองโดยใช้เครื่องมือวาดรูปในตัวเพื่อสร้างรูปแบบแบบ<br>อักษรและข้อความที่หลากหลาย นำเข้ารูปภาพ และแทรกบาร์โค้ด |
| P-touch Update<br>Software <sup>1</sup> | อัปเดตซอฟต์แวร์และเฟิร์มแวร์เป็นเวอร์ชันล่าสุด                                                                                                    |

<sup>1</sup> ใช้งานได้กับการเชื่อมต่อ USB เท่านั้น

#### Mac

| แอปพลิเคชัน                   | คุณลักษณะ                                                                                                    |
|-------------------------------|----------------------------------------------------------------------------------------------------|
| P-touch Editor                | ช่วยให้คุณสามารถออกแบบและพิมพ์ฉลากที่กำหนดเองโดยใช้เครื่องมือวาดรูปในตัวเพื่อสร้างรูปแบบ<br>แบบอักษรและข้อความที่หลากหลาย นำเข้ารูปภาพ และแทรกบาร์โค้ด |
| Transfer Express <sup>1</sup> | อัปเดตเฟิร์มแวร์เป็นเวอร์ชันล่าสุด                                                                                                    |

#### <sup>1</sup> ใช้งานได้กับการเชื่อมต่อ USB เท่านั้น

### ข้อมูลที่เกี่ยวข้อง

• ดิดตั้งไดรเวอร์เครื่องพิมพ์และซอฟด์แวร์บนคอมพิวเตอร์ (Windows)

🔺 หน้าหลัก > ดิดตั้งซอฟต์แวร์ > เชื่อมต่อเครื่องพิมพ์ฉลากกับคอมพิวเตอร์

### เชื่อมต่อเครื่องพิมพ์ฉลากกับคอมพิวเตอร์

• เชื่อมต่อเครื่องพิมพ์ฉลากกับคอมพิวเตอร์โดยใช้สาย USB

### เชื่อมต่อเครื่องพิมพ์ฉลากกับคอมพิวเตอร์โดยใช้สาย USB

- 1. ตรวจสอบให้แน่ใจว่าเครื่องพิมพ์ฉลากปิดอยู่ก่อนเชื่อมต่อสาย USB
- 2. เชื่อมต่อสาย USB เข้ากับพอร์ต USB บนเครื่องพิมพ์ฉลาก แล้วเชื่อมต่อเข้ากับคอมพิวเตอร์

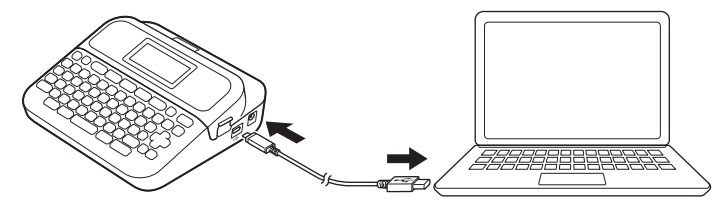

3. เปิดเครื่องพิมพ์ฉลาก

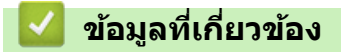

• เชื่อมต่อเครื่องพิมพ์ฉลากกับคอมพิวเตอร์

#### 🔺 หน้าหลัก > แก้ไขฉลาก

### แก้ไขฉลาก

- เพิ่มข้อความลงในฉลาก
- เพิ่มบรรทัดข้อความใหม่ลงในฉลาก
- เพิ่มบล็อกข้อความใหม่ลงในฉลาก
- ลบข้อความ
- แทรกแท็บ
- ป้อนสัญลักษณ์
- ตั้งค่าคุณลักษณะของตัวอักษร
- ตั้งค่าความยาวฉลาก
- ใช้เค้าโครงรูปแบบอัตโนมัติ
- ใช้เค้าโครงแบบบล็อก
- สร้างป้ายฉลากบาร์โค้ด

#### ┢ หน้าหลัก > แก้ไขฉลาก > เพิ่มข้อความลงในฉลาก

### เพิ่มข้อความลงในฉลาก

- 1. กด 🖪
- 2. กด ◀ หรือ ▶ เพื่อแสดง [สร้าง ฉลาก] จากนั้นกด OK
- พิมพ์ข้อความหรือสัญลักษณ์ที่คุณต้องการ (สูงสุด 280 อักขระตัวอักษรและตัวเลข รวมถึงการเว้นวรรคและเครื่องหมาย วรรคตอน)

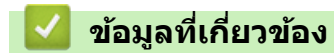

• แก้ไขฉลาก

🔺 หน้าหลัก > แก้ไขฉลาก > เพิ่มบรรทัดข้อความใหม่ลงในฉลาก

### เพิ่มบรรทัดข้อความใหม่ลงในฉลาก

คุณสามารถเพิ่มบรรทัดลงในฉลากได้สูงสุดห้าบรรทัด โดยขึ้นอยู่กับเทปที่คุณใช้ ข้อมูลเพิ่มเติม >> หัวข้อที่เกี่ยวข้อง

1. เลื่อนเคอร์เซอร์ไปที่ส่วนท้ายของบรรทัดปัจจุบัน

| 2. | no 🖵                                                        |
|----|-------------------------------------------------------------|
|    | บรรทัด 1                                                    |
|    |                                                             |
|    |                                                             |
|    | D ABC                                                       |
|    | บรรทัด 2                                                    |
|    |                                                             |
|    | 1) ABCJ<br>2) DEF                                           |
|    | ผลลัพธ์ฉลากที่พิมพ์                                         |
|    | ABC<br>DEF                                                  |
| Ø  | จำนวนบรรทัดสูงสุดที่สามารถเพิ่มได้จะขึ้นอยู่กับความกว้างเทป |
|    | 🅗 ข้อมูลที่เกี่ยวข้อง                                       |
|    | • แก้ไขฉลาก                                                 |

หัวข้อที่เกี่ยวข้อง:

• ข้อกำหนด

### เพิ่มบล็อกข้อความใหม่ลงในฉลาก

หากต้องการพิมพ์ฉลากที่มีข้อความหลายส่วนแต่แยกออกจากกัน คุณสามารถแทรกบล็อกข้อความต่าง ๆ ได้สูงสุดห้าบล็อก ภายในฉลากแผ่นเดียวกัน

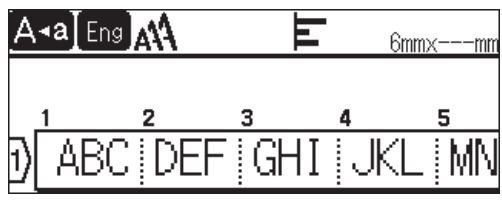

หากต้องการเพิ่มบล็อกใหม่สำหรับข้อความหรือบรรทัดว่างไปยังด้านขวาของข้อความปัจจุบัน ให้กด 🛚 🏠 ค้างไว้แล้วกด

🗛 🔵 พร้อมกัน

เคอร์เซอร์จะเลื่อนไปยังจุดเริ่มต้นของบล็อกใหม่

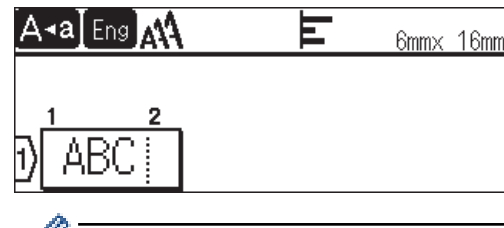

- ์ หากต้องการเปลี่ยนคุณลักษณะของตัวอักษรสำหรับบล็อกข้อความ ให้ทำตามขั้นตอนสำหรับการเปลี่ยนคุณลักษณะ ของตัวอักษรสำหรับบรรทัดของข้อความ
  - ฉลากหนึ่งแผ่นมีบล็อกได้สูงสุดห้าบล็อก

| 1 | ด้วงเวงนี้เอี้ยวด้วง              |
|---|-----------------------------------|
|   | <b>สอที่</b> ต่มเนเย <b>เ</b> สอว |

• แก้ไขฉลาก

#### ┢ หน้าหลัก > แก้ไขฉลาก > ลบข้อความ

### ลบข้อความ

- >> หากต้องการลบตัวอักษรทีละหนึ่งตัว:
- >> หากต้องการลบข้อความแต่ไม่ลบการตั้งค่ารูปแบบ:
- >> หากต้องการลบตัวอักษรทั้งหมดในบรรทัดที่เฉพาะเจาะุจง:
- >> หากต้องการลบตัวอักษรทั้งหมดและการตั้งค่ารูปแบบทั้งหมด:

### หากต้องการลบตัวอักษรทีละหนึ่งตัว:

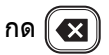

### หากต้องการลบข้อความแต่ไม่ลบการตั้งค่ารูปแบบ:

- 1. กด 🖂
- กด ▲ หรือ ▼ เพื่อแสดง [บ้อความ] จากนั้นกด OK

### หากต้องการลบตัวอักษรทั้งหมดในบรรทัดที่เฉพาะเจาะจง:

- 1. กด ▲ หรือ ▼ เพื่อย้ายไปที่บรรทัดที่ต้องการลบ
- 2. กด 🕜 และ 🖂 พร้อมกัน

### หากต้องการลบตัวอักษรทั้งหมดและการตั้งค่ารูปแบบทั้งหมด:

- 1. กด 🖂
- กด ▲ หรือ ▼ เพื่อแสดง [ข้อความ & แบบ] จากนั้นกด OK

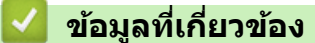

• แก้ไขฉลาก

#### ┢ หน้าหลัก > แก้ไขฉลาก > แทรกแท็บ

### แทรกแท็บ

- 1. หากต้องการแทรกแท็บ ให้วางเคอร์เซอร์ทางด้านซ้ายของข้อความ และกด 🕅 🖃
- กด ▲ หรือ ▼ เพื่อแสดง [แท็บ] จากนั้นกด OK

สัญลักษณ์แท็บ (**T**) ปรากฏขึ้นบนหน้าจอแสดงผลแบบ LCD

🥒 ีหากต้องการลบแท็บออกจากฉลาก:

้จัดดำแหน่งเคอร์เซอร์ให้อยู่ด้านขวาของสัญลักษณ์แท็บบนหน้าจอการป้อนข้อความ จากนั้นกด 💌

### 🦉 ข้อมูลที่เกี่ยวข้อง

- แก้ไขฉลาก
  - เปลี่ยนแปลงความยาวแท็บ

🔺 หน้าหลัก > แก้ไขฉลาก > แทรกแท็บ > เปลี่ยนแปลงความยาวแท็บ

### เปลี่ยนแปลงความยาวแท็บ

- 1. ป้อนข้อความที่ต้องการ
- 2. กด 🕞
- 3. กด **▲ หรือ ▼ เพื่อแสดง** [ระยะแท็บ] จากนั้นกด **OK**
- 4. ทำอย่างใดอย่างหนึ่งต่อไปนี้:
  - กด **▲** หรือ ▼ เพื่อแสดง 0-100 มม. จากนั้นกด **OK**
  - ป้อนความยาวแท็บที่ต้องการโดยใช้ปุ่มตัวเลข เมื่อเสร็จเรียบร้อย กด **OK**
- 5. กด (Esc) เพื่อกลับไปที่หน้าจอการป้อนข้อความ

### 🛿 ข้อมูลที่เกี่ยวข้อง

• แทรกแท็บ
首 หน้าหลัก > แก้ไขฉลาก > ป้อนสัญลักษณ์

- ป้อนสัญลักษณ์โดยใช้ฟังก์ชันสัญลักษณ์
- ตั้งค่าสัญลักษณ์ส่วนตัว
- ตัวเลือกสัญลักษณ์

#### 🔺 หน้าหลัก > แก้ไขฉลาก > ป้อนสัญลักษณ์ > ป้อนสัญลักษณ์โดยใช้ฟังก์ชันสัญลักษณ์

# ้ ป้อนสัญลักษณ์โดยใช้ฟังก์ชันสัญลักษณ์

- 1. กด [#⊠★
- กด ▲ หรือ ▼ เพื่อเลือกหมวดหมู่ จากนั้นกด OK
- 3. กด ▲ ▼ ◀ หรือ ▶ เพื่อเลือกสัญลักษณ์ จากนั้นกด OK

# 🛿 ข้อมูลที่เกี่ยวข้อง

🔺 หน้าหลัก > แก้ไขฉลาก > ป้อนสัญลักษณ์ > ตั้งค่าสัญลักษณ์ส่วนดัว

# ตั้งค่าสัญลักษณ์ส่วนตัว

สัญลักษณ์ส่วนตัวสามารถจัดเก็บสัญลักษณ์ที่ใช้ล่าสุดได้สูงสุด 30 รายการ โดยค่าเริ่มด้น คุณลักษณะสัญลักษณ์ส่วนตัวจะถูก ตั้งค่าเป็น [เปิด]

- 1. กด 🖪
- กด < หรือ ▶ เพื่อแสดง [การตั้งค่า] จากนั้นกด OK</li>
- 3. กด **▲ หรือ ▼ เพื่อแสดง** [สัญลักษณ์ส่วนตัว] จากนั้นกด **OK**
- 4. กด **▲ หรือ ▼ เพื่อเลือก** [เปิด] หรือ [ปิด] จากนั้นกด **OK**

## ข้อมูลที่เกี่ยวข้อง

📤 หน้าหลัก > แก้ไขฉลาก > ป้อนสัญลักษณ์ > ตัวเลือกสัญลักษณ์

# ตัวเลือกสัญลักษณ์

| หมวดหมู่     | สัญลักษณ์                                                                                                    |
|--------------|----------------------------------------------------------------------------------------------------|
| วรรคตอน      | . , : ; " ' • ? ! ¿ i - & ~ _ \<br>/ * @ #                                                                                                    |
| ลูกศร        | ( ) [ ] < > « » <b>[ ] → ← ↑ ↓ ↦ ♠</b><br>★ <b>↓</b> → ← ↑ ↓ ∠ ↘ ↗ ↖ ↔ ⇄ ↓ ズ ♡ §                                                                                                    |
| คณิตศาสตร์   | + − × ÷ ± = ≥ ≤ ≠ ∴ α β γ δ μ Ω<br>Φ Σ <sup>a</sup> $^{0}$ 0 1 2 3 4 5 6 7 8 9 <sup>0</sup> 1<br>2 3 4 5 6 7 8 9 <sup>1</sup> / <sub>4</sub> $^{1}/_{2}$ $^{3}/_{4}$            V V<br>VI VII VIII IX X |
| สกุลเงิน     | %B\$¢€£¥₺°ft.in.m²m³ccℓoz.<br>lb°F°C                                                                                                    |
| ความปลอดภัย  |                                                                                                    |
| ข้อห้าม      | N & N & R & H & X & X & H & X & X & X & X & X & X                                                                                                    |
| สัญลักษณ์    | ● 巻 ① 単 並 學 △ ᄋ 困 榊 후 후 하 志 苗 汐<br>☞ 判 ♂ ♀ ⑦ 眯 ● 奚                                                                                                    |
| อุปกรณ์ไฟฟ้า | ⅢⅢⅢ亩亩前前亩亩门只贸费高增¥品<br>器/Ⅲ匀Ⅰ帧副即□沖亩Φ⊙∀¥00%,—<br>至沙№№№№№№№↓₩₽ΦΦΦΦΨ¥0%。                                                                                                    |
| ธุรกิจ       | 上沙尺 <sup>14</sup> ∞ ∞ <sup>∞</sup>                                                                                                    |
| ยา           | ⊕ ā ∿ ∿ \ ⊥ d İ 1 0 ° % ∅ □                                                                                                    |
| ไฟฟ้า        | ∼┈┾╫╘回⊗ŮОӏᡋО҄Ѻ⊄╚┊<br>ᅇ⊕ो०००००० Тヶѷ┍┓┈҂┼┼┿<br>┉┋ёӌѱѱ                                                                                                    |

| หมวดหมู่     | สัญลักษณ์                                                                                                    |
|--------------|----------------------------------------------------------------------------------------------------|
| งานอดิเรก    | ≫∡⊜뿌๒≬⊜∿∿√◀◀ヾ๖⋒∅©                                                                                                    |
| สวน          | \$\$\$\$\$<br>\$\$<br>\$\$<br>\$\$<br>\$\$<br>\$\$<br>\$\$<br>\$\$<br>\$\$<br>\$\$<br>\$\$<br>\$\$                                                                                                    |
| ดนตรี        | ♪♬ឆ়ਫ਼ਫ਼∰∀₽                                                                                                    |
| สัตว์        | 90000000000000000000000000000000000000                                                                                                    |
| ครัว         | ☞ ‡ \$ `` C 7 \$ \$ ` * * (` ` ) ? = = <<<br>@ @ ^ * @ @ & = = ; T `` \$ ? = = <<br># • ? X < < \ Ø © @ = = î ` : :<br>{`` ``                                                                                                    |
| ธรรมชาติ     | ☜⇔☀т⊂╗♀券⋠∕ฃЭ⋺ѩ҄ѧ҂ฃ                                                                                                    |
| เหตุการณ์    | ¾♥4੫੫&## <b>%≠≤%≈</b> \$ <b>*</b> © <b>%</b> & <b>®*</b> © <b>*</b><br>©© <b>©©≈≈≈©∧</b> /∳⊗¤¥                                                                                                    |
| ยานพาหนะ     | \$\$\$\$\$\$\$\$\$\$\$\$\$\$\$\$\$\$\$\$\$\$\$\$\$\$\$\$\$\$\$\$\$\$\$\$\$                                                                                                    |
| ดู้เสื้อผ้า  | ᢡᠿᠿ᠓᠓᠖᠅ᢁ᠔᠉᠙᠘᠅᠈᠅᠅᠅᠅᠅᠅᠅᠅                                                                                                    |
| กีพ้า        | ♥ V ● X % ≥ % @ @ @ @ @ 0 @ 0<br>D A A e * * * * * * * * *                                                                                                    |
| อิโมจิ       | 80889000000000000000000000000000000000                                                                                                    |
| รูปทรงทั่วไป | ●○■□▲△▼▽★☆♠♀♥♡♦◇<br>♣♣┇?+⇒%ZZS;峇爹ёё↓寒發                                                                                                    |
| โหราศาสตร์   | $H \boxtimes \mathfrak{O} \oplus \mathfrak{O} \oplus \mathfrak{O} \mathfrak{O} \oplus \mathfrak{O} \oplus \mathfrak{O} \mathfrak{O} \oplus \mathfrak{O} \mathfrak{O} \mathfrak{O} \mathfrak{O} \mathfrak{O} \mathfrak{O} \mathfrak{O} \mathfrak{O}$ |

# ข้อมูลที่เกี่ยวข้อง

🔺 หน้าหลัก > แก้ไขฉลาก > ตั้งค่าคุณลักษณะของตัวอักษร

# ตั้งค่าคุณลักษณะของตัวอักษร

คุณสามารถตั้งค่าคุณลักษณะของตัวอักษรตามฉลากหรือต่อบรรทัด

- นำคุณลักษณะของตัวอักษรไปใช้กับด้วอักษร
- นำคุณลักษณะของตัวอักษรไปใช้กับบรรทัดข้อความ
- ตัวเลือกการตั้งค่าคุณลักษณะ
- ตั้งค่ารูปแบบปรับพอดีอัตโนมัติ

🔺 หน้าหลัก > แก้ไขฉลาก > ตั้งค่าคุณลักษณะของตัวอักษร > นำคุณลักษณะของตัวอักษรไปใช้กับตัวอักษร

# นำคุณลักษณะของตัวอักษรไปใช้กับดัวอักษร

เมื่อจัดรูปแบบข้อความ คุณสามารถเรียกดูตัวอย่างการเลือกคุณลักษณะของตัวอักษรของคุณบนหน้าจอแสดงผลแบบ LCD ได้

- 1. ป้อนข้อความที่ต้องการ
- 2. กด ( <u>A</u>AA
- 3. กด **▲** หรือ **▼** เพื่อเลือกคุณลักษณะ จากนั้นกด **OK**
- กด ▲ หรือ ▼ เพื่อตั้งค่าสำหรับคุณลักษณะนั้น จากนั้นกด OK
- 5. กด (Esc) เพื่อกลับไปที่หน้าจอการป้อนข้อความ

## 🛛 ข้อมูลที่เกี่ยวข้อง

ตั้งค่าคุณลักษณะของตัวอักษร

### หัวข้อที่เกี่ยวข้อง:

• ตัวเลือกการตั้งค่าคุณลักษณะ

┢ หน้าหลัก > แก้ไขฉลาก > ตั้งค่าคุณลักษณะของตัวอักษร > นำคุณลักษณะของตัวอักษรไปใช้กับบรรทัดข้อความ

# นำคุณลักษณะของตัวอักษรไปใช้กับบรรทัดข้อความ

หากคุณเพิ่มหลายบรรทัดลงในฉลาก คุณสามารถจัดรูปแบบแต่ละบรรทัดของข้อความให้มีความแตกต่างกันได้

- 1. พิมพ์บรรทัดตัวอักษรหรือข้อความที่ต้องการบนฉลาก
- 2. กด ▲ หรือ ▼ เพื่อเลื่อนเคอร์เซอร์ไปที่บรรทัดที่มีคุณลักษณะของตัวอักษรที่คุณต้องการเปลี่ยนแปลง

ี เส้นสีดำสามเส้น (1) ทางด้านซ้ายของคุณลักษณะของตัวอักษรบ่งชี้ว่าคุณกำลังใช้คุณลักษณะกับบรรทัดที่เฉพาะเจาะจง นั้นเท่านั้น

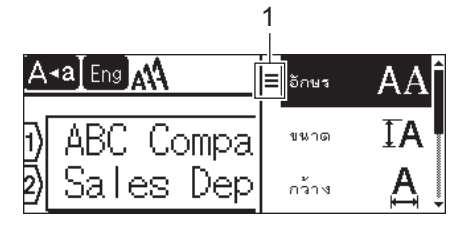

- 4. กด **▲** หรือ **▼** เพื่อเลือกคุณลักษณะ จากนั้นกด **OK**
- 5. กด **▲** หรือ **▼** เพื่อตั้งค่าสำหรับคุณลักษณะนั้น จากนั้นกด **OK**
- 6. กด (Esc) เพื่อกลับไปที่หน้าจอการป้อนข้อความ

์ เมื่อตั้งค่าคุณลักษณะต่าง ๆ ให้แต่ละบรรทัด เครื่องจะแสดงค่าของแต่ละบรรทัดเป็นเส้นสีดำสามเส้น (1) หรือที่เรียกว่า ``เมนูแฮมเบอร์เกอร์'' เมื่อคุณกด ( A&A

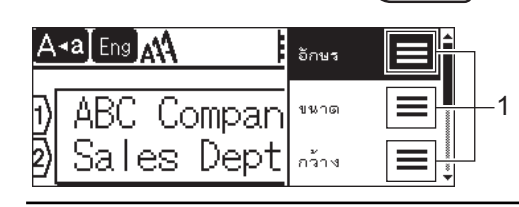

## ข้อมูลที่เกี่ยวข้อง

- ตั้งค่าคุณลักษณะของดัวอักษร
- หัวข้อที่เกี่ยวข้อง:

Ø

• ตัวเลือกการตั้งค่าคุณลักษณะ

🔺 หน้าหลัก > แก้ไขฉลาก > ตั้งค่าคุณลักษณะของตัวอักษร > ตัวเลือกการตั้งค่าคุณลักษณะ

# ตัวเลือกการตั้งค่าคุณลักษณะ

## แบบอักษร

| ค่า           | ข้อความบนหน้าจอแสดงผลแบบ LCD | ผลลัพธ์ |
|---------------|------------------------------|---------|
| Helsinki      | HEL                          | A1      |
| Brussels      | BRU                          | A1      |
| Atlanta       | ATL                          | A1      |
| Los Angeles   | LA                           | A1      |
| Adams         | ADM                          | A1      |
| Sofia         | SOF                          | A1      |
| Letter Gothic | LGO                          | A1      |

#### ขนาดแบบอักษร

#### ขนาดที่มี:

อัดโนมัดิ, 6 pt, 9 pt, 12 pt, 18 pt, 24 pt, 36 pt, 42 pt

ี้ เมื่อเลือก อัตโนมัติ ข้อความจะได้รับการปรับอัตโนมัติให้พิมพ์ด้วยขนาดใหญ่ที่สุดเท่าที่มีในการตั้งค่าแบบอักษรสำหรับ ความกว้างของเทปแต่ละอัน

#### กว้าง

Ø

| ค่า   | ผลลัพธ์ |
|-------|---------|
| x 1   | A       |
| x 3/2 | A       |
| x 2   | Α       |
| x 1/2 | Α       |
| x 2/3 | Α       |

## รูปแบบแบบอักษร

| ค่า              | ข้อความบนหน้าจอแสดงผลแบบ LCD | ผลลัพธ์ |
|------------------|------------------------------|---------|
| ปกติ             | ปกดิ                         | А       |
| ดัวหนา           | ตัวหนา                       | Α       |
| ขีดเส้นใต้       | เส้นใต้                      | А       |
| ดัวหนาขีดเส้นใต้ | เส้นใด้+หนา                  | Α       |
| ขีดทับ           | ขีดฆ่า                       | A       |
| ดัวโปร่ง         | ตัวโปร่ง                     | A       |

| ค่า           | ข้อความบนหน้าจอแสดงผลแบบ LCD | ผลลัพธ์         |
|---------------|------------------------------|-----------------|
| เงา           | 141                          | $\mathbb{A}$    |
| เส้นทึบ       | เส้นทึบ                      | Α               |
| ดัวเอียง      | ตัวเอียง                     | A               |
| ดัวหนาเอียง   | เอียง+หนา                    | Α               |
| ดัวโปร่งเอียง | เอียง+โปร่ง                  | A               |
| เงาเอียง      | เอียง+เงา                    | A               |
| เส้นทึบเอียง  | เอียง+ทีบ                    | A               |
| แนวตั้ง       | แบวตั้ง                      | $\triangleleft$ |
| ตัวหนาแนวตั้ง | ตั้ง+หนา                     | A               |

#### การวางแนว

| ค่า     | ผลลัพธ์ |
|---------|---------|
| ข้าย    | ABC     |
| ตรงกลาง | ABC     |
| ขวา     | ABC     |
| เด็มแนว | A B C   |

# 🛂 ข้อมูลที่เกี่ยวข้อง

• ตั้งค่าคุณลักษณะของตัวอักษร

🔺 หน้าหลัก > แก้ไขฉลาก > ตั้งค่าคุณลักษณะของตัวอักษร > ตั้งค่ารูปแบบปรับพอดีอัตโนมัติ

# ตั้งค่ารูปแบบปรับพอดีอัตโนมัติ

คุณสามารถลดขนาดข้อความให้พอดีกับภายในความยาวของฉลากได้

- 1. กด 🔳
- 2. กด < หรือ ▶ เพื่อแสดง [การตั้งค่า] จากนั้นกด OK
- 3. กด ▲ หรือ ▼ เพื่อแสดง [รูปแบบพอดีอัดโนมัติ] จากนั้นกด OK
- 4. กด ▲ หรือ ▼ เพื่อเลือกตัวเลือกอย่างใดอย่างหนึ่งต่อไปนี้:

| ตัวเลือก       | คำอธิบาย                                                                                                    |
|----------------|----------------------------------------------------------------------------------------------------|
| ขนาดอักษร      | ขนาดข้อความทั้งหมดลดลงเพื่อให้พอดีกับภายในฉลาก                                                                                               |
| ความกว้างอักษร | ความกว้างของข้อความลดลงจนมีขนาดเท่ากับ x 1/2 หรือการตั้งค่า x 2/3 เพื่อให้พอดีกับภายในฉลาก<br>สำหรับงานพิมพ์ที่คาดไว้ ≻≻ หัวข้อที่เกี่ยวข้อง |

#### 5. กด **OK**

ข้อมูลที่เกี่ยวข้อง

- ตั้งค่าคุณลักษณะของตัวอักษร
- หัวข้อที่เกี่ยวข้อง:
- ตัวเลือกการตั้งค่าคุณลักษณะ

#### 🔺 หน้าหลัก > แก้ไขฉลาก > ตั้งค่าความยาวฉลาก

# ตั้งค่าความยาวฉลาก

ฉลากสามารถยาวได้ตั้งแต่ 30 มม. ถึง 300 มม. เมื่อคุณเลือก <sub>[อัตโนมัติ]</sub> ความยาวฉลากจะถูกปรับโดยอัตโนมัติตามปริมาณ ข้อความที่ป้อน

- 1. กด 🖵
- 2. กด **▲ หรือ ▼ เพื่อแสดง** [มลากขาว] จากนั้นกด **OK**
- 3. ทำอย่างใดอย่างหนึ่งต่อไปนี้:
  - กด ▲ หรือ ▼ เพื่อตั้งค่า จากนั้นกด OK
  - ดั้งค่าความยาวฉลากด้วยการพิมพ์ความยาวที่ต้องการโดยใช้ปุ่มตัวเลข เมื่อเสร็จเรียบร้อย กด **OK**
- 4. กด (Esc) เพื่อกลับไปที่หน้าจอการป้อนข้อความ

## ข้อมูลที่เกี่ยวข้อง

- แก้ไขฉลาก
  - ตั้งค่ากรอบ
- หัวข้อที่เกี่ยวข้อง:
- เปลี่ยนแปลงความยาวแท็บ
- เลือกตัวเลือกการตัด

## 🔺 หน้าหลัก > แก้ไขฉลาก > ตั้งค่าความยาวฉลาก > ตั้งค่ากรอบ

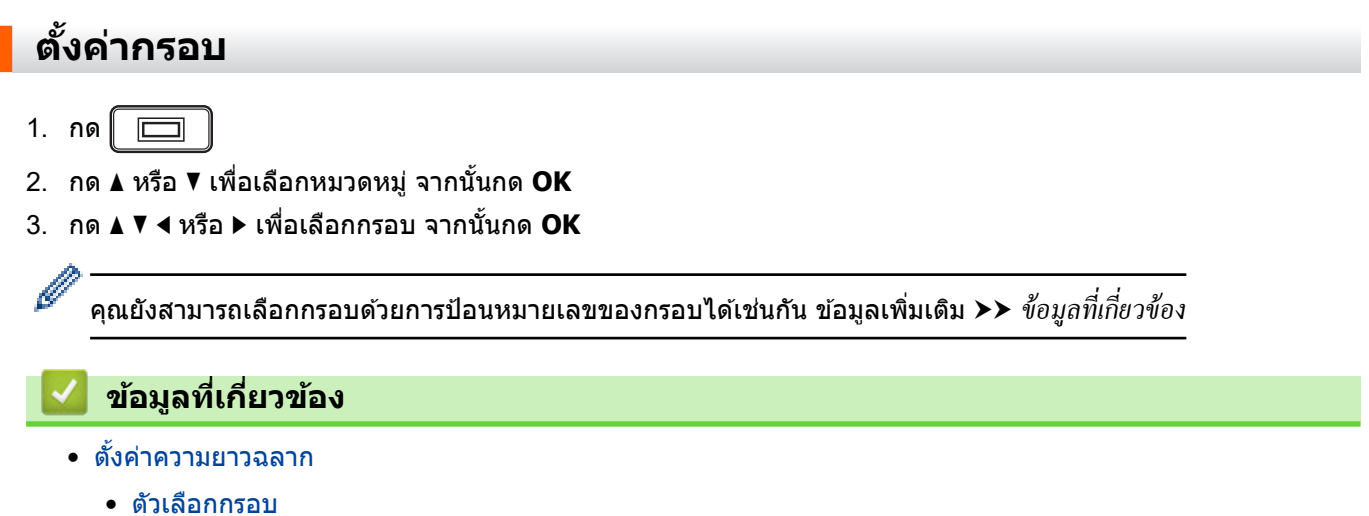

┢ หน้าหลัก > แก้ไขฉลาก > ตั้งค่าความยาวฉลาก > ตั้งค่ากรอบ > ตัวเลือกกรอบ

# ตัวเลือกกรอบ

| หมวดหมู่       | กรอบ |
|----------------|------|
| แบบอย่างง่าย 1 |      |
| แบบอย่างง่าย 2 |      |
| แบบดกแด่ง      |      |
| แบบธุรกิจ 1    |      |
| ແบบธุรกิจ 2    |      |

# 🔽 ข้อมูลที่เกี่ยวข้อง

• ตั้งค่ากรอบ

┢ หน้าหลัก > แก้ไขฉลาก > ใช้เค้าโครงรูปแบบอัตโนมัติ

# ใช้เค้าโครงรูปแบบอัตโนมัติ

- ใช้แม่แบบ
- ตัวเลือกแม่แบบ

🔺 หน้าหลัก > แก้ไขฉลาก > ใช้เค้าโครงรูปแบบอัตโนมัติ > ใช้แม่แบบ

## ใช้แม่แบบ

เลือกเค้าโครงจากแม่แบบที่โหลดไว้ล่วงหน้าที่มากับเครื่องพิมพ์ฉลากของคุณ ป้อนข้อความ จากนั้นใช้การจัดรูปแบบที่คุณ ต้องการ สำหรับแม่แบบที่โหลดไว้ล่วงหน้า ≻≻ *หัวข้อที่เกี่ยวข้อง*:ดัวเลือกแม่แบบ

์ หากความกว้างของตลับเทปปัจจุบันไม่ตรงกับความกว้างที่ตั้งค่าไว้สำหรับแม่แบบที่เลือก ข้อความแสดงข้อผิดพลาดจะ ปรากฏขึ้นเมื่อคุณพยายามพิมพ์ฉลาก กด (Esc) หรือปุ่มอื่น ๆ เพื่อล้างข้อความแสดงข้อผิดพลาด จากนั้นใส่ตลับเทปที่ถูก ต้องหรือเลือกแม่แบบอื่น

้ตัวอย่าง - หากต้องการปรับแต่ง และพิมพ์แม่แบบที่โหลดไว้ล่วงหน้าที่ชื่อ ป้ายข้อมูลทรัพย์สิน 1:

| Property of:      |
|-------------------|
| ABC Company, Inc. |
|                   |
| *00001*           |

1. กด (🛋)

- กด ◀ หรือ ▶ เพื่อแสดง [รูปแบบ อัตโนมัติ] จากนั้นกด OK
- 3. กด **▲** หรือ **▼ เพื่อแสดง** [รูปแบบ] จากนั้นกด **OK**
- กด ▲ หรือ ▼ เพื่อแสดง [การจัดการทรัพย์สิน] จากนั้นกด OK
- กด ▲ หรือ ▼ เพื่อแสดง [ป้ายทรัพย์สิน 1] จากนั้นกด OK
- 6. ป้อนข้อความที่คุณต้องการ จากนั้นกด **OK**
- 10 ป้อนข้อความสำหรับช่องถัดไป จากนั้นกด OK
- ป้อนข้อมูลบาร์โค้ด จากนั้นกด OK ข้อมูลเพิ่มเติม >> หัวข้อที่เกี่ยวข้อง: สร้างป้ายฉลากบาร์โค้ด
- 10. ทำอย่างใดอย่างหนึ่งต่อไปนี้:
  - เลือก [พิมพ์] จากนั้นกด OK
  - กด หรือ ▼ เพื่อเลือกตัวเลือกอย่างใดอย่างหนึ่งต่อไปนี้:

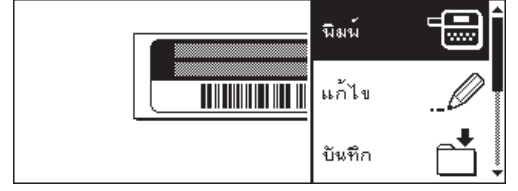

| ตัวเลือก            | คำอธิบาย                                                   |  |
|---------------------|------------------------------------------------------------|--|
| แก้ไข               | เปลี่ยนแปลงข้อความ                                         |  |
| บันทึก              | บันทึกฉลาก                                                 |  |
|                     | ข้อมูลเพิ่มเติม ≻≻ หัวข้อที่เกี่ยวข้อง: ใช้หน่วยความจำไฟล์ |  |
| เททึ                | เปลี่ยนแปลงการตั้งค่าแบบอักษรหรือรูปแบบ                    |  |
| พรีวิว              | เรียกดูตัวอย่างฉลากก่อนพิมพ์                               |  |
| ทางเลือก ในการพิมพ์ | เลือกตัวเลือกการพิมพ์                                      |  |
|                     | ข้อมูลเพิ่มเติม >> หัวข้อที่เกี่ยวข้อง: พิมพ์ฉลาก          |  |

ี่ 11. กด 🛦 หรือ 🔻 เพื่อเลือกจำนวนฉลากที่คุณต้องการพิมพ์ จากนั้นกด 🌘 📃 หรือ OK

#### ข้อมูลที่เกี่ยวข้อง

ใช้เค้าโครงรูปแบบอัตโนมัติ

## หัวข้อที่เกี่ยวข้อง:

- สร้างป้ายฉลากบาร์โค้ด
- ใช้หน่วยความจำไฟล์
- พิมพ์ฉลาก
- ตัวเลือกแม่แบบ

┢ หน้าหลัก > แก้ไขฉลาก > ใช้เค้าโครงรูปแบบอัตโนมัติ > ตัวเลือกแม่แบบ

# ตัวเลือกแม่แบบ

| หมวดหมู่           | ค่า               | รายละเอียด                                                                                                    |  |
|--------------------|-------------------|----------------------------------------------------------------------------------------------------|--|
| การจัดการทรัพย์สิน | ป้ายทรัพย์สิน 1   | Property etc.<br>AGC Concessivities<br>International International Internation |  |
|                    |                   | (18 มม. x 70 มม.)                                                                                                    |  |
|                    | ป้ายทรัพย์สิน 2   | ABC company                                                                                                    |  |
|                    |                   | (18 มม. x 70 มม.)                                                                                                    |  |
|                    | ป้ายทรัพย์สิน 3   | ABC company                                                                                                    |  |
|                    |                   | DEF department<br>0000001                                                                                                    |  |
|                    |                   | (18 มม. x 70 มม.)                                                                                                    |  |
|                    | ป้ายทรัพย์สิน 4   |                                                                                                    |  |
|                    |                   | (12 มม. x 70 มม.)                                                                                                    |  |
|                    | กล่องใส่ของ       |                                                                                                    |  |
|                    |                   | (18 มม. x 76 มม.)                                                                                                    |  |
|                    | ฉลากเครื่องมือ    | ABC Company, Inc.<br>Control Sales<br>Equipment No 1264/6789                                                                                                    |  |
|                    |                   | (18 มม. × 58 มม.)                                                                                                    |  |
| ไฟล์/ตู้           | สันแฟ้ม           | NHICOOON NELAN                                                                                                    |  |
|                    |                   | (18 ມນ. x 219 ມນ.)                                                                                                    |  |
|                    | ไฟล์แฟ้มแท็ป      | PAYABLES                                                                                                    |  |
|                    |                   | (12 มม. x 82 มม.)                                                                                                    |  |
|                    | ไฟล์แฟ้มย่อย      | AUGUST                                                                                                    |  |
|                    |                   | (12 มม. x 42 มม.)                                                                                                    |  |
|                    | ฉลากตู้           | Office Supplies<br>Sales Dept.                                                                                                    |  |
|                    |                   | (18 มม. x 111 มม.)                                                                                                    |  |
| ที่อยู่/รหัส       | ฉลากที่อยู่       | ABC CORPORATION<br>1234 Marris Skingtonn USK 1236<br>Teleptone (XXX) XXX-XXXX                                                                                                    |  |
|                    |                   | (18 มม. x 70 มม.)                                                                                                    |  |
|                    | ป้ายชื่อ 1        | Brother                                                                                                    |  |
|                    |                   | (18 มม. x 72 มม.)                                                                                                    |  |
|                    | ป้ายชื่อ 2        | James Williams                                                                                                    |  |
|                    |                   | Pharmacy Technician                                                                                                    |  |
|                    |                   | (18 มม. x 72 มม.)                                                                                                    |  |
| สื่อ               | สันกล่องใส่ซีดี 1 | Design data 2025–2026                                                                                                    |  |
|                    |                   | (6 มม. x 113 มม.)                                                                                                    |  |
|                    | สันกล่องใส่ซีดี 2 | Design Data 2025–2026                                                                                                    |  |
|                    |                   | (3.5 มม. x 113 มม.)                                                                                                    |  |
|                    | กล่อง DVD         | My Favorite Movie                                                                                                    |  |
|                    |                   | (9 มม. x 178 มม.)                                                                                                    |  |
|                    | ฉลาก SD Card      | ♦Photos ♦<br>April22<br>Trip                                                                                                    |  |
|                    |                   | (12 มม. x 25 มม.)                                                                                                    |  |
|                    | USB Flash Memory  | Salar Meeting<br>115                                                                                                    |  |

| หมวดหมู่          | ค่า             | รายละเอียด                                                                                                    |
|-------------------|-----------------|----------------------------------------------------------------------------------------------------|
|                   |                 | (9 มม. x 25 มม.)                                                                                                    |
| ฉลากพันสายเคเบิ้ล | ติดสายแบบธง 1   | ABC ABC                                                                                                    |
|                   |                 | (12 มม. x 90 มม.)                                                                                                    |
|                   | ดิดสายแบบธง 2   | ABC ABC<br>OFF FF                                                                                                    |
|                   |                 | (12 มม. x 90 มม.)                                                                                                    |
|                   | ติดสายแบบพันรอบ | Second States States St |
|                   |                 | (18 มม. x 39 มม.)                                                                                                    |
|                   | แผ่นหน้า (VRT)  |                                                                                                    |
|                   |                 | (12 มม. x 70 มม.)                                                                                                    |

# 🔽 ข้อมูลที่เกี่ยวข้อง

# • ใช้เค้าโครงรูปแบบอัตโนมัติ

#### 🔺 หน้าหลัก > แก้ไขฉลาก > ใช้เค้าโครงแบบบล็อก

## ใช้เค้าโครงแบบบล็อก

คุณสามารถเลือกเค้าโครงแบบบล็อกต่าง ๆ ตามขนาดเทป เพื่อจัดเรียงบรรทัดข้อความบนฉลาก เลือกตัวเลือกเค้าโครงแบบ บล็อกอย่างใดอย่างหนึ่ง ป้อนข้อความ จากนั้นใช้การจัดรูปแบบข้อความหากจำเป็น หากต้องการดูตัวเลือกที่สามารถใช้งานได้ สำหรับเทปที่คุณใช้ ▶▶ *ข้อมูถที่เกี่ยวข้อง*: ตัวเลือกเค้าโครงแบบบล็อก

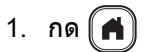

- 2. กด < หรือ ▶ เพื่อแสดง [รูปแบบ อัตโนมัติ] จากนั้นกด OK
- 3. กด **▲ หรือ ▼ เพื่อแสดง** [รูปแบบบล็อก] จากนั้นกด **OK**
- 4. กด **▲** หรือ **▼** เพื่อเลือกความกว้างเทปที่ต้องการ จากนั้นกด **OK**
- 5. กด **▲** หรือ ▼ เพื่อเลือกเค้าโครงแบบบล็อกที่ต้องการ จากนั้นกด **OK**
- 6. ป้อนข้อความที่คุณต้องการ จากนั้นกด **OK**
- 7. ทำขั้นตอนเหล่านี้ซ้ำสำหรับช่องใส่ข้อความแต่ละช่อง จากนั้นกด **OK**
- 8. กด **OK** เพื่อแสดงเมนูการพิมพ์
- 9. ทำอย่างใดอย่างหนึ่งต่อไปนี้:
  - เลือก [พิมพ์] จากนั้นกด **OK**
  - กด ▲ หรือ ▼ เพื่อเลือกตัวเลือกอย่างใดอย่างหนึ่งต่อไปนี้:

| นิมพ์  | -€Î |
|--------|-----|
| แก้ไข  | Ø   |
| บันทึก |     |

| ตัวเลือก            | คำอธิบาย                                                   |
|---------------------|------------------------------------------------------------|
| แก้ใข               | เปลี่ยนแปลงข้อความ                                         |
| บันทึก              | บันทึกฉลาก                                                 |
|                     | ข้อมูลเพิ่มเดิม >> หัวข้อที่เกี่ยวข้อง: ใช้หน่วยความจำไฟล์ |
| เมนู                | เปลี่ยนแปลงการตั้งค่าแบบอักษร การจัดแนว หรือกรอบ           |
| พรีวิว              | เรียกดูตัวอย่างฉลากก่อนพิมพ์                               |
| ทางเลือก ในการพิมพ์ | เลือกตัวเลือกการพิมพ์                                      |
|                     | ข้อมูลเพิ่มเดิม >> หัวข้อที่เกี่ยวข้อง: พิมพ์ฉลาก          |

10. กด 🛦 หรือ 🔻 เพื่อเลือกจำนวนฉลากที่คุณต้องการพิมพ์ จากนั้นกด 🔵 🔳 หรือ OK

์หากความกว้างของตลับเทปปัจจุบันไม่ตรงกับความกว้างที่ตั้งค่าไว้สำหรับเค้าโครงที่เลือก ข้อความแสดงข้อผิดพลาดจะ ปรากฏขึ้นเมื่อคุณพยายามพิมพ์ฉลาก กด (Esc) หรือปุ่มอื่น ๆ เพื่อล้างข้อความแสดงข้อผิดพลาด จากนั้นใส่ตลับเทปที่ถูก ต้อง

ข้อมูลที่เกี่ยวข้อง

• แก้ไขฉลาก

Ø

ตัวเลือกเค้าโครงแบบบล็อก

#### หัวข้อที่เกี่ยวข้อง:

- ใช้หน่วยความจำไฟล์
- พิมพ์ฉลาก

┢ หน้าหลัก > แก้ไขฉลาก > ใช้เค้าโครงแบบบล็อก > ตัวเลือกเค้าโครงแบบบล็อก

# ตัวเลือกเค้าโครงแบบบล็อก

# เทป **18** มม.

| ค่า      | รายละเอียด        |
|----------|-------------------|
| 2LineA   |                   |
| 2LineB   | 24pt<br>12pt      |
| 3Line    | 9pt<br>9pt<br>    |
| 1+1Line  | 42pt              |
| 1+2LineA | 42pt 18pt<br>18pt |
| 1+2LineB | 42pt              |
| 1+3Line  | 42pt              |
| 1+4Line  | 24pt[]]9pt        |
| 1+5Line  | 24pt              |

# เทป 12 มม.

| ค่า     | รายละเอียด     |
|---------|----------------|
| 2LineA  |                |
| 2LineB  | 12pt<br>9pt    |
| 3Line   | 6pt<br>6pt<br> |
| 1+1Line | 24pt 12pt      |
| 1+2Line | 24pt           |

#### เทป 9 มม.

| ค่า     | รายละเอียด  |
|---------|-------------|
| 2LineA  |             |
| 2LineB  | 12pt<br>6pt |
| 1+2Line | 18pt        |

# เทป6 มม.

| ค่า     | รายละเอียด |
|---------|------------|
| 1+2Line | 12pt[      |

# 🛂 ข้อมูลที่เกี่ยวข้อง

ใช้เค้าโครงแบบบล็อก

┢ หน้าหลัก > แก้ไขฉลาก > สร้างป้ายฉลากบาร์โค้ด

# สร้างป้ายฉลากบาร์โค้ด

- สร้างและพิมพ์บาร์โค้ด
- แก้ไขหรือลบบาร์โค้ดและข้อมูลบาร์โค้ด

#### 🔺 หน้าหลัก > แก้ไขฉลาก > สร้างป้ายฉลากบาร์โค้ด > สร้างและพิมพ์บาร์โค้ด

## สร้างและพิมพ์บาร์โค้ด

้เครื่องพิมพ์ฉลากไม่ได้ออกแบบมาโดยเฉพาะ เพื่อใช้ในการสร้างป้ายฉลากบาร์โค้ด โปรดตรวจสอบทุกครั้งว่าป้ายฉลากบาร์ โค้ดว่าสามารถอ่านได้โดยใช้เครื่องอ่านบาร์โค้ด

ีเพื่อผลลัพธ์ที่ดีที่สุด ให้พิมพ์ป้ายฉลากบาร์โค้ดด้วยหมึกสีดำบนเทปสีขาว เครื่องอ่านบาร์โค้ดบางเครื่องอาจไม่สามารถอ่าน ป้ายฉลากบาร์โค้ดที่สร้างโดยใช้หมึกหรือเทปสีได้

คุณสามารถพิมพ์บาร์โค้ดบนฉลากได้สูงสุดห้าบาร์โค้ด

#### หมายเหตุ

- ใช้การตั้งค่า [ใหญ่] สำหรับ [กว้พ] เมื่อใดก็ตามที่ทำได้ เครื่องอ่านบาร์โค้ดบางเครื่องอาจไม่สามารถอ่านป้ายฉลาก บาร์โค้ดที่สร้างโดยใช้การตั้งค่า [เล็ก]
- การพิมพ์ฉลากที่มีบาร์โค้ดเป็นจำนวนมากอย่างต่อเนื่องอาจทำให้หัวพิมพ์ร้อนจัด ซึ่งอาจส่งผลกระทบต่อคุณภาพงาน พิมพ์ได้
- สัญลักษณ์พร้อมใช้งานกับโพรโทคอล CODE39, CODE128, CODABAR หรือ GS1-128 เท่านั้น
- คุณลักษณะ "เช็คจำนวนอักษร" (ตรวจสอบเลข) พร้อมใช้งานกับโพรโทคอล CODE39, I-2/5 และ CODABAR เท่านั้น

#### 1. กด 🛄

- 2. กด ▲ ▼ ◀ หรือ ▶ เพื่อเลือกคุณลักษณะ จากนั้นกด OK
- ป้อนข้อมูลบาร์โคัด ข้อมูลเพิ่มเติม >> ข้อมูลที่เกี่ยวข้อง
- 4. กด [#⊠★
- 5. กด **▲** หรือ **▼** เพื่อเลือกตัวอักษร จากนั้นกด **OK**
- 6. กด **OK**

ข้อมูลที่เกี่ยวข้อง

- สร้างป้ายฉลากบาร์โค้ด
  - ตัวเลือกบาร์โค้ด

🔺 หน้าหลัก > แก้ไขฉลาก > สร้างป้ายฉลากบาร์โค้ด > สร้างและพิมพ์บาร์โค้ด > ตัวเลือกบาร์โค้ด

# ตัวเลือกบาร์โค้ด

| คุณลักษณะ                      | ค่า                                                                                           |
|--------------------------------|-----------------------------------------------------------------------------------------------|
| Protocol                       | CODE39, CODE128, EAN-8, EAN-13, GS1-128 (UCC/<br>EAN-128), UPC-A, UPC-E, I-2/5 (ITF), CODABAR |
| กว้าง                          | เล็ก                                                                                          |
|                                | ใหญ่                                                                                          |
| ภายใต้#                        | เปิด                                                                                          |
| (ตัวอักขระที่พิมพ์ใต้บาร์โค้ด) |                                                                                               |
|                                | ปิด                                                                                           |
| เช็คจำนวนอักษร                 | ปิด                                                                                           |
| (ตรวจสอบเลข)                   |                                                                                               |
|                                | เปิด                                                                                          |
|                                | (สามารถใช้ได้กับโพรโทคอล CODE39, I-2/5 และ CODABAR<br>เท่านั้น)                               |

# ตัวเลือกตัวอักษรพิเศษ

## CODE39

| ตัวอักษรพิเศษ |  |  |  |
|---------------|--|--|--|
|               |  |  |  |
|               |  |  |  |
| (เว้นว่าง)    |  |  |  |
| \$            |  |  |  |
| /             |  |  |  |
| +             |  |  |  |
| %             |  |  |  |

## CODABAR

| ตัวอักษรพิเศษ |  |  |
|---------------|--|--|
|               |  |  |
| \$            |  |  |
| :             |  |  |
| /             |  |  |
|               |  |  |

| e. | e e |     |    |   |    |
|----|-----|-----|----|---|----|
| ສາ | ลก  | ษร  | พเ | 6 | 94 |
|    | _   | - 0 |    |   | -  |

#### +

# CODE128, GS1-128 (UCC / EAN-128)

| ตัวอักษรพิเศษ |      |      |      |  |
|---------------|------|------|------|--|
| (เว้นว่าง)    | !    | **   | #    |  |
| \$            | %    | &    | ۳    |  |
| (             | )    | *    | +    |  |
| ,             | —    | -    | 1    |  |
| :             | ;    | <    | =    |  |
| >             | ?    | ລ    | С    |  |
| Ν             | C    | ^    | _    |  |
| NUL           | •    | SOH  | STX  |  |
| ETX           | EOT  | ENQ  | ACK  |  |
| BEL           | BS   | HT   | LF   |  |
| VT            | FF   | CR   | SO   |  |
| SI            | DLE  | DC1  | DC2  |  |
| DC3           | DC4  | NAK  | SYN  |  |
| ETB           | CAN  | EM   | SUB  |  |
| ESC           | £    | FS   |      |  |
| GS            | }    | RS   | ~    |  |
| US            | DEL  | FNC3 | FNC2 |  |
| FNC4          | FNC1 |      |      |  |

# ข้อมูลที่เกี่ยวข้อง

• สร้างและพิมพ์บาร์โค้ด

🔺 หน้าหลัก > แก้ไขฉลาก > สร้างป้ายฉลากบาร์โค้ด > แก้ไขหรือลบบาร์โค้ดและข้อมูลบาร์โค้ด

# แก้ไขหรือลบบาร์โค้ดและข้อมูลบาร์โค้ด

>> ลบบาร์โค้ดจากฉลาก

>> แก้ไขข้อมูลบาร์โค้ด

#### ลบบาร์โค้ดจากฉลาก

- 1. จัดตำแหน่งเคอร์เซอร์ไว้ทางขวาของบาร์โค้ดบนหน้าจอการป้อนข้อมูล
- 2. กด 💌

## แก้ไขข้อมูลบาร์โค้ด

### PT-D460BT

- หากต้องการแก้ไขคุณลักษณะบาร์โค้ดและข้อมูลบาร์โค้ด ให้จัดตำแหน่งเคอร์เซอร์ไว้ด้านซ้ายของบาร์โค้ดบนหน้าจอการ ป้อนข้อมูล
- 2. กด 🛄 🛄 เพื่อเปิดหน้าจอการตั้งค่าบาร์โค้ด

ข้อมูลที่เกี่ยวข้อง

สร้างป้ายฉลากบาร์โค้ด

#### 🔺 หน้าหลัก > พิมพ์ฉลาก

# พิมพ์ฉลาก

- เรียกดูตัวอย่างฉลาก
- พิมพ์ฉลาก
- เลือกตัวเลือกการตัด
- ปรับความยาวฉลาก

#### ┢ หน้าหลัก > พิมพ์ฉลาก > เรียกดูตัวอย่างฉลาก

## เรียกดูตัวอย่างฉลาก

คุณสามารถเรียกดูตัวอย่างฉลากก่อนพิมพ์เพื่อตรวจสอบให้แน่ใจว่าฉลากถูกต้อง

- 1. กด 🔍
- 2. ทำอย่างใดอย่างหนึ่งต่อไปนี้:
  - กด ◀▶ ▲ หรือ ▼ เพื่อเลื่อนการเรียกดูตัวอย่างไปทางด้านซ้าย ขวา ขึ้น หรือลง
  - กด ( 介 ) และ ◀ ▶ ▲ หรือ ▼ เพื่อเลื่อนไปที่ขอบซ้าย ขวา บน หรือล่างโดยตรง
  - กด 🔾 เพื่อซูมเข้าและซูมออกการเรียกดูตัวอย่าง

## 🦉 ข้อมูลที่เกี่ยวข้อง

• พิมพ์ฉลาก

#### ੇ หน้าหลัก > พิมพ์ฉลาก > พิมพ์ฉลาก

#### พิมพ์ฉลาก

หากต้องการตัดฉลากทิ้ง ให้กดปุ่มตัดฉลากที่มุมซ้ายบนของเครื่องพิมพ์ฉลาก

#### หมายเหตุ

- เพื่อป้องกันไม่ให้เทปเสียหาย อย่าแตะหรือกดปุ่มตัดฉลากในระหว่างที่ข้อความ [กำลังพิมพ์... สำเนา] หรือ [ป้อนเทป... โปรดรอ] ปรากฏอยู่บนหน้าจอแสดงผลแบบ LCD
- ห้ามดึงฉลากในขณะที่เครื่องพิมพ์ฉลากกำลังเลื่อนฉลากออกมาจากช่องเทปออก การทำเช่นนั้นจะทำให้ผ้าหมึกหลุด ออกมาพร้อมกับเทป ทำให้เทปไม่สามารถใช้งานได้
- ห้ามปิดกั้นช่องเทปออกขณะกำลังพิมพ์ การทำเช่นนั้นจะทำให้เทปติดขัดได้
- 1. หลังจากสร้างฉลากแล้ว ให้กด 🌔 📃
- กด ▲ หรือ ▼ เพื่อเปลี่ยนจำนวนสำเนา จากนั้นกด ( 国 ) หรือ OK
- 🖉 คุณยังสามารถระบุจำนวนสำเนาโดยใช้ปุ่มตัวเลขได้เช่นกัน
  - 🔹 หากคุณต้องการสำเนาฉลากเพียงใบเดียวเท่านั้น ให้กด 🌘 📃 🕽 โดยไม่ต้องเลือกจำนวนสำเนา

#### ข้อมูลที่เกี่ยวข้อง

- พิมพ์ฉลาก
  - การพิมพ์อย่างต่อเนื่อง
  - การพิมพ์กลับด้าน

🔺 หน้าหลัก > พิมพ์ฉลาก > พิมพ์ฉลาก > การพิมพ์อย่างต่อเนื่อง

## การพิมพ์อย่างต่อเนื่อง

ใช้ฟังก์ชันนี้เพื่อสร้างฉลากที่มีตัวเลขหรือพยัญชนะที่จัดเรียงตามลำดับ จากรูปแบบฉลากเดียว

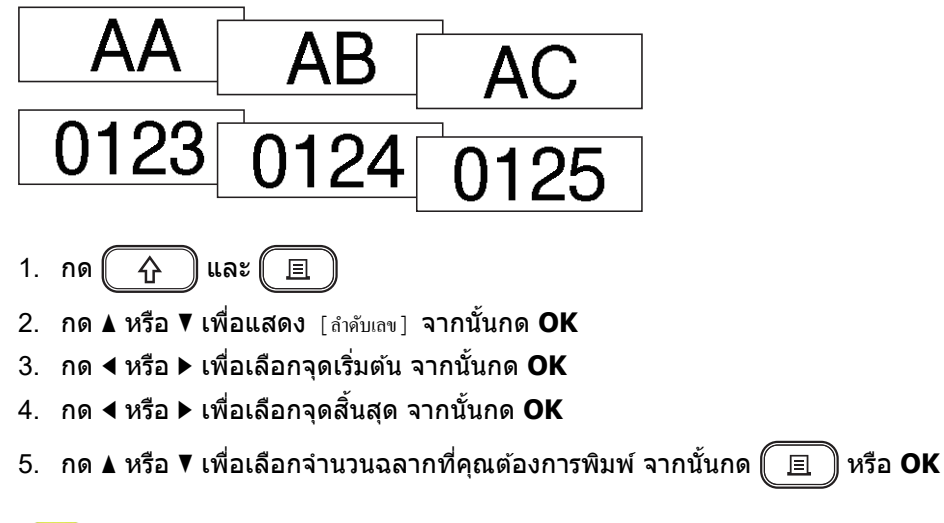

# ข้อมูลที่เกี่ยวข้อง พิมพ์ฉลาก

#### 🛕 หน้าหลัก > พิมพ์ฉลาก > พิมพ์ฉลาก > การพิมพ์กลับด้าน

## การพิมพ์กลับด้าน

ใช้เทปใสใน [กลับด้าน] เพื่อให้สามารถอ่านฉลากได้อย่างถูกต้องจากด้านตรงข้าม เมื่อติดลงบนกระจก หน้าต่างหรือพื้นผิว โปร่งใสอื่น ๆ

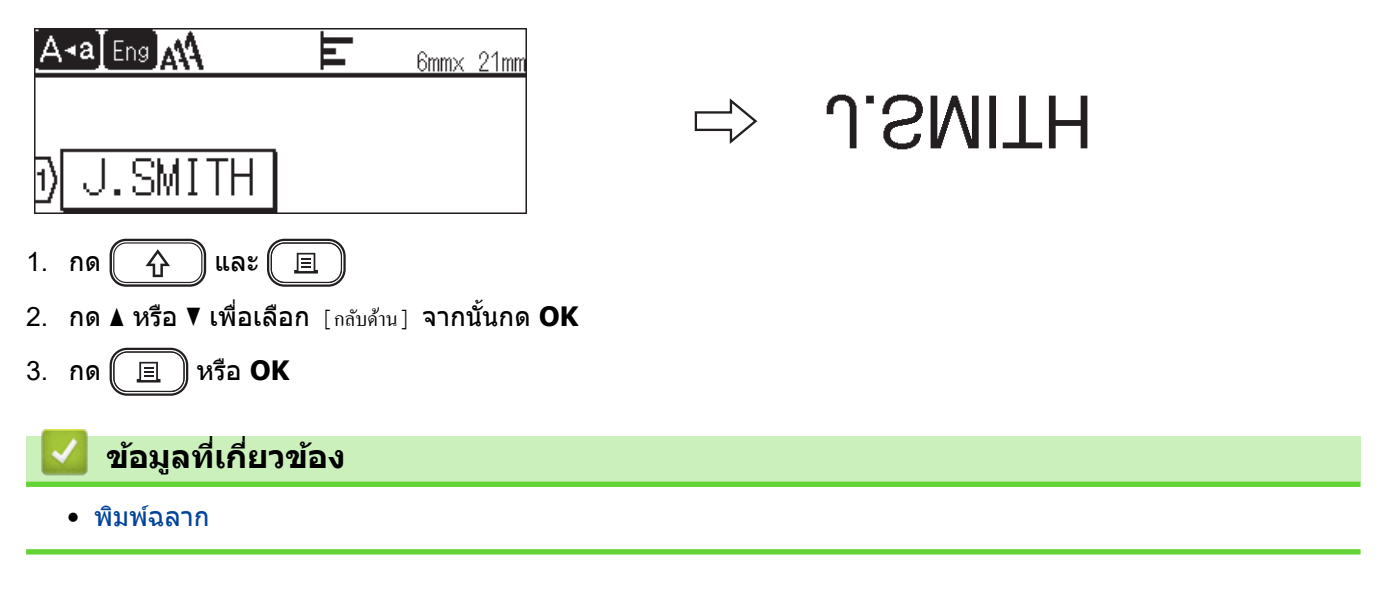

#### ┢ หน้าหลัก > พิมพ์ฉลาก > เลือกตัวเลือกการตัด

## เลือกตัวเลือกการตัด

เลือกจากตัวเลือกในเครื่องที่มีให้จำนวนมากเพื่อกำหนดวิธีการที่เครื่องพิมพ์ฉลากตัดฉลาก

- 1. กด 🕞
- 2. กด **▲ หรือ ▼ เพื่อแสดง** [ตัวเลือก ตัด] จากนั้นกด **OK**
- 3. กด ▲ หรือ ▼ เพื่อเลือก [Small Margin] [Large Margin] [Chain] [No Cut] หรือ [Special Tape] จากนั้นกด OK

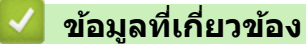

- พิมพ์ฉลาก
  - ตัวเลือกการตัดเทป

┢ หน้าหลัก > พิมพ์ฉลาก > เลือกตัวเลือกการตัด > ตัวเลือกการตัดเทป

# ตัวเลือกการตัดเทป

้ในตารางตัวเลือก รูปแบบภาพเหล่านี้แสดงถึงส่วนต่าง ๆ ของฉลาก ตามภาพประกอบในคอลัมน์ตัวอย่าง

| ABC | พื้นที่พิมพ์   |
|-----|----------------|
|     | ระยะขอบ        |
|     | ระยะขอบลามิเนต |

| การตั้งค่า      | คำอธิบาย                                                                                                    | ตัวอย่าง                                                                                                    |
|-----------------|----------------------------------------------------------------------------------------------------|----------------------------------------------------------------------------------------------------|
| Small<br>Margin | ระยะขอบ 23 มม. จะถูกพิมพ์ก่อน จากนั้นจะพิมพ์ฉลาก<br>แต่ละใบ โดยมีการเว้นระยะขอบ 2 มม. ก่อนและหลัง<br>ข้อความ                                                                                                    | <ul> <li>เมื่อฉลากมีความยาวประมาณ 23 มม. หรือมากกว่า</li> <li>2 2 2</li> <li>ABC</li> <li>ABC</li> <li>ABC</li> <li>ABC</li> <li>ABC</li> <li>ABC</li> <li>1 2</li> <li>1 2</li> <li>1 2</li> <li>1 2</li> <li>1 1 2</li> <li>1 2</li> <li>1 1 2</li> <li>1 2</li> <li>1 1 2</li> <li>1 1 2</li> <li>1 2</li> <li>1 2</li> <li>1 1 2</li> <li>1 2</li> <li>1 1 2</li> <li>1 2</li> <li>1 2</li> <li>1 2</li> <li>1 1 2</li> <li>1 1 2</li> <li>1 2</li> <li>1 1 2</li> <li>1 1 2</li> <li>1 1 2</li> <li>1 2</li> <li>1 1 1</li> <li>1 2</li> <li>1 1</li> </ul> |
| Large<br>Margin | ระยะขอบทั้งหมด (ระยะขอบลามิเนต + ระยะขอบฉลาก) คือ<br>25 มม. ในแต่ละด้านของฉลาก                                                                                                    | 2     2     2     2       ABC     ABC     ABC       1     1     1       1. ประมาณ 23 มม.       2. 2 มม.                                                                                                    |
| Chain           | <ul> <li>เลือกการตั้งค่านี้เมื่อพิมพ์ฉลากจำนวนมากโดยมีระยะ<br/>ขอบน้อยที่สุด</li> <li>ฟิดเทปก่อนใช้ชุดใบมีดตัดเทป มิฉะนั้น ข้อความบาง<br/>ส่วนอาจถูกตัดออก อย่าพยายามดึงเทป เนื่องจากอาจ<br/>สร้างความเสียหายต่อตลับเทป</li> <li>ระยะขอบ 23 มม. จะถูกพิมพ์ก่อน จากนั้นจะพิมพ์ฉลาก<br/>แต่ละใบ โดยมีการเว้นระยะขอบ 2 มม. ก่อนและหลัง<br/>ข้อความ</li> </ul> | 2 2 3<br>ABC ABC 1<br>1 2<br>1. ประมาณ 23 มม.<br>2. 2 มม.<br>3. ดำแหน่งการตัด                                                                                                    |

| การตั้งค่า      | คำอธิบาย                                                                                                    | ตัวอย่าง                     |
|-----------------|----------------------------------------------------------------------------------------------------|------------------------------|
| No Cut          | <ul> <li>เลือกตัวเลือกนี้เมื่อพิมพ์ฉลากหลายสำเนา หรือเมื่อใช้</li> <li>เทปแบบรีดดิดบนผ้าหรือเทปพิเศษอื่น ๆ ที่ไม่สามารถ<br/>ดัดได้ด้วยชุดใบมีดตัดเทปของเครื่องพิมพ์ฉลาก</li> </ul> | <b>2 2</b><br>二 二            |
|                 | <ul> <li>ฟีดเทปก่อนใช้ชุดใบมีดดัดเทป มิฉะนั้น ข้อความบาง<br/>ส่วนอาจถูกตัดออก อย่าพยายามดึงเทป เนื่องจากอาจ<br/>สร้างความเสียหายต่อตลับเทป</li> </ul>                              |                              |
|                 | <ul> <li>เมื่อใช้เทปพิเศษที่ไม่สามารถตัดได้ด้วยชุดใบมีดตัดเทป<br/>ของเครื่องพิมพ์ฉลาก ให้ถอดตลับเทปออกจาก<br/>เครื่องพิมพ์ฉลากและใช้กรรไกรเพื่อตัดเทป</li> </ul>                   | 1. ประมาณ 23 มม.             |
|                 |                                                                                                    | 2. 2 มม.                     |
| Special<br>Tape | เลือกการตั้งค่านี้เมื่อใช้เทปพิเศษ                                                                                                    |                              |
|                 |                                                                                                    | 1. ประมาณ 23 มม.             |
|                 |                                                                                                    | <ol> <li>2. 2 ນມ.</li> </ol> |

- เมื่อตั้งค่าตัวเลือกการตัดเป็น [No Cut] หรือ [Chain] ตำแหน่งการตัดจะถูกตั้งค่าให้อยู่ที่ตรงกลางของพื้นที่ พิมพ์หลังจากที่พิมพ์ฉลากใบสุดท้าย เมื่อ [ตกลงที่จะป้อน?] ปรากฏบนหน้าจอแสดงผลแบบ LCD ให้กด OK เพื่อฟีด เทป กด (Esc) เพื่อกลับไปที่หน้าจอการป้อนข้อความ
  - เมื่อตั้งค่าตัวเลือกการตัดเป็น [Small Margin] [Large Margin] หรือ [Chain] ข้อความ [ตัดเทปหรือ กด Enter เพื่อทำต่อ] จะปรากฏขึ้นหลังจากการพิมพ์ และเครื่องพิมพ์ฉลากจะเข้าสู่โหมดตัด-หยุดชั่วคราว เมื่อกดปุ่มตัด ฉลาก คุณสามารถตัดเทปที่ตำแหน่งที่ได้ตั้งค่าไว้ใน [ดัวเลือก ดัด]
  - 🧧 ข้อมูลที่เกี่ยวข้อง
  - เลือกตัวเลือกการตัด

#### 🛕 หน้าหลัก > พิมพ์ฉลาก > ปรับความยาวฉลาก

#### ปรับความยาวฉลาก

เมื่อตลับเทปใกล้หมด ความยาวฉลากที่พิมพ์อาจมีความแม่นยำน้อยลง ในกรณีนี้ ให้ปรับความยาวฉลากด้วยตนเอง

🖉 เครื่องจะปรับความยาวฉลากทั้งหมดประมาณ 1% ไปหนึ่งระดับ

- 2. กด < หรือ ▶ เพื่อแสดง [การตั้งค่า] จากนั้นกด OK
- 3. กด ▲ หรือ ▼ เพื่อแสดง [การปรับแต่ง] จากนั้นกด OK
- 4. กด ▲ หรือ ▼ เพื่อแสดง [ฉลากขาว] จากนั้นกด OK
- 5. กด < หรือ ▶ เพื่อแสดง [-3 +3] จากนั้นกด OK

## ข้อมูลที่เกี่ยวข้อง

• พิมพ์ฉลาก
首 หน้าหลัก > ใช้หน่วยความจำไฟล์

## ใช้หน่วยความจำไฟล์

- บันทึกไฟล์ฉลาก
- พิมพ์ เปิด และลบฉลากที่บันทึกไว้

┢ หน้าหลัก > ใช้หน่วยความจำไฟล์ > บันทึกไฟล์ฉลาก

### บันทึกไฟล์ฉลาก

้คุณสามารถบันทึกฉลากได้สูงสุด 50 ใบและเรียกคืนฉลากเพื่อพิมพ์ในภายหลังได้ ไฟล์ฉลากแต่ละไฟล์สามารถมีตัวอักษรได้ สูงสุด 280 ตัว คุณยังสามารถแก้ไขและเขียนทับฉลากที่บันทึกไว้ได้เช่นกัน

- 1. ป้อนข้อความและจัดรูปแบบฉลาก
- 2. กด 🔛
- กด ▲ หรือ ▼ เพื่อเลือกไฟล์ จากนั้นกด OK

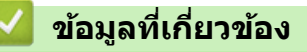

ใช้หน่วยความจำไฟล์

### 🔺 หน้าหลัก > ใช้หน่วยความจำไฟล์ > พิมพ์ เปิด และลบฉลากที่บันทึกไว้

# พิมพ์ เปิด และลบฉลากที่บันทึกไว้

- 1. กด 🖪
- 2. กด ◀ หรือ ▶ เพื่อแสดง [ไฟล์] จากนั้นกด **OK**
- 3. กด **▲** หรือ **▼** เพื่อเลือกไฟล์ จากนั้นกด **OK**
- 4. ทำอย่างใดอย่างหนึ่งต่อไปนี้:

| ตัวเลือก | คำอธิบาย                                                                                  |
|----------|-------------------------------------------------------------------------------------------|
| พิมพ์    | a. กด <b>▲ หรือ ▼ เพื่อแสดง พิม</b> พ์ จากนั้นกด <b>OK</b>                                |
|          | b. กด <b>▲</b> หรือ ▼ เพื่อเปลี่ยนจำนวนสำเนา จากนั้นกด 🔳 หรือ <b>OK</b>                   |
| เปิด     | กด <b> </b>                                                                               |
| ลบ       | a. กด                                                                                     |
|          | b. กด <b>OK</b>                                                                           |
|          | ลบ? ข้อความจะปรากฏขึ้น                                                                    |
|          | c. กด <b>OK</b>                                                                           |
|          | หากต้องการลบฉลากที่บันทึกไว้จากหน้าจอการเลือกไฟล์ ให้เลือกฉลากโดยใช้ ▲ หรือ ▼ จากนั้นกด 🗵 |
|          |                                                                                           |

| ~ | ข้อมู | ลที่เกี่ย | เวข้อง |
|---|-------|-----------|--------|
|   |       |           |        |

ใช้หน่วยความจำไฟล์

🔺 หน้าหลัก > สร้างและพิมพ์ฉลากโดยใช้คอมพิวเตอร์ของคุณ

# สร้างและพิมพ์ฉลากโดยใช้คอมพิวเตอร์ของคุณ

- สร้างฉลากโดยใช้ P-touch Editor (Windows)
- สร้างฉลากและพิมพ์โดยใช้ P-touch Editor (Mac)
- พิมพ์เอกสารโดยใช้ไดรเวอร์เครื่องพิมพ์ (Windows)

▲ หน้าหลัก > สร้างและพิมพ์ฉลากโดยใช้คอมพิวเตอร์ของคุณ > สร้างฉลากโดยใช้ P-touch Editor (Windows)

### สร้างฉลากโดยใช้ P-touch Editor (Windows)

หากต้องการใช้เครื่องพิมพ์ฉลากกับคอมพิวเตอร์ Windows ให้ติดตั้ง P-touch Editor และไดรเวอร์เครื่องพิมพ์บนคอมพิวเตอร์ สำหรับไดรเวอร์และซอฟต์แวร์ล่าสุด ให้ไปที่หน้า **ดาวน์โหลด** ของรุ่นผลิตภัณฑ์ของคุณบนเว็บไซต์ช่วยเหลือการใช้งานบรา เดอร์ที่ <u>support.brother.com</u>

- 1. ເรົ່ນ P-touch Editor 🍘
  - Windows 11:

คลิก เริ่ม > **Brother P-touch** > **P-touch Editor** หรือดับเบิลคลิกไอคอน **P-touch Editor** บนเดสก์ท็อป \*อาจมีหรือไม่มีการสร้างโฟลเดอร์ Brother P-touch โดยขึ้นอยู่กับระบบปฏิบัติการของคอมพิวเตอร์ของคุณ

- Windows 10:
  - คลิก เริ่ม > Brother P-touch > P-touch Editor หรือดับเบิลคลิกไอคอน P-touch Editor บนเดสก์ท็อป Windows 8.1:
  - คลิกไอคอน P-touch Editor บนหน้าจอ โปรแกรม หรือดับเบิลคลิกไอคอน P-touch Editor บนเดสก์ท็อป
- ทำอย่างใดอย่างหนึ่งต่อไปนี้:
  - หากต้องการเปิดเค้าโครงที่มีอยู่ ให้คลิก เ**ปิด** (4)
  - หากต้องการสร้างเค้าโครงใหม่ ให้คลิกแท็บ ฉลากใหม่ และปุ่ม ฉลากใหม่ (1)
  - หากต้องการสร้างเค้าโครงใหม่โดยใช้เค้าโครงที่ตั้งค่าไว้ล่วงหน้า ให้คลิกแท็บ ฉลากใหม่ และคลิกปุ่มหมวดหมู่ (2) เลือกแม่แบบ จากนั้นคลิก สร้าง (3)

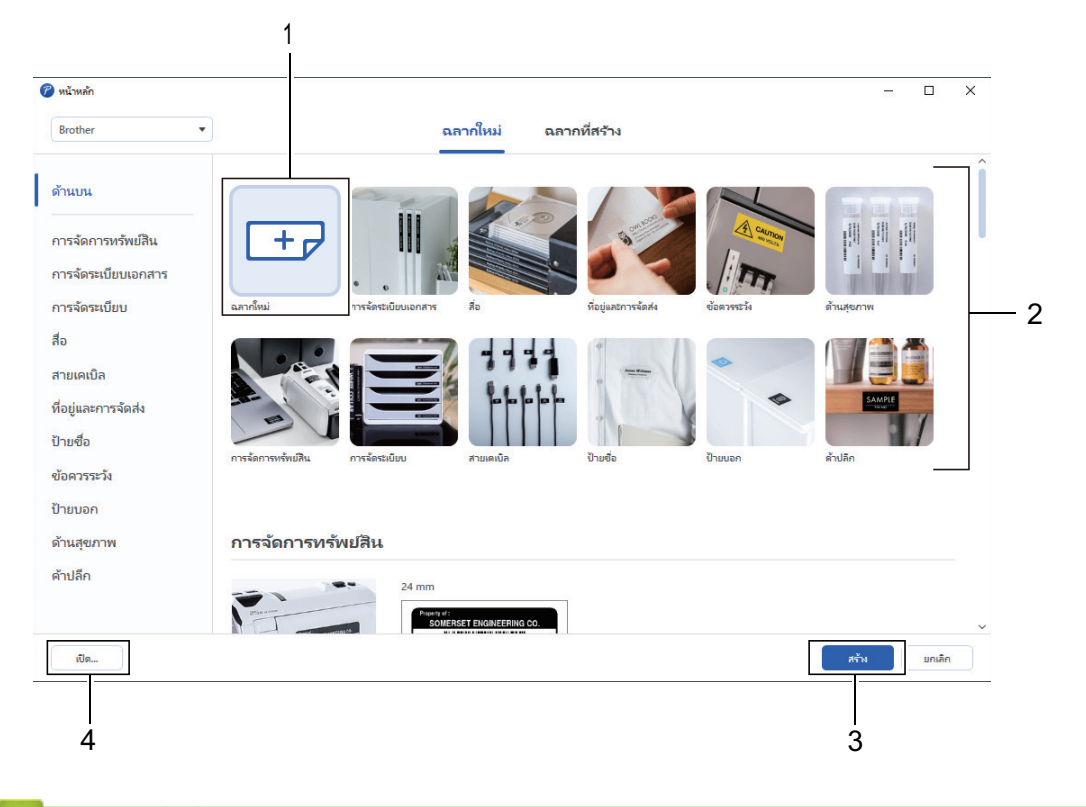

#### 🧧 ข้อมูลที่เกี่ยวข้อง

• สร้างและพิมพ์ฉลากโดยใช้คอมพิวเตอร์ของคุณ

ุ่≜ หน้าหลัก > สร้างและพิมพ์ฉลากโดยใช้คอมพิวเตอร์ของคุณ > สร้างฉลากและพิมพ์โดยใช้ P-touch Editor (Mac)

### สร้างฉลากและพิมพ์โดยใช้ P-touch Editor (Mac)

ดาวน์โหลดและติดตั้ง P-touch Editor จาก App Store บน Mac

หากต้องการใช้เครื่องพิมพ์ฉลากด้วยคอมพิวเตอร์ Mac ให้ติดตั้ง P-touch Editor

- 1. ดับเบิลคลิก Macintosh HD > Applications (โปรแกรม) จากนั้นดับเบิลคลิกไอคอน Brother P-touch Editor
- 2. เมื่อ P-touch Editor เริ่มต้น ให้คลิก **New (ใหม่)** เพื่อเลือกแม่แบบ สร้างเค้าโครงใหม่ หรือเปิดเค้าโครงที่มีอยู่แล้ว

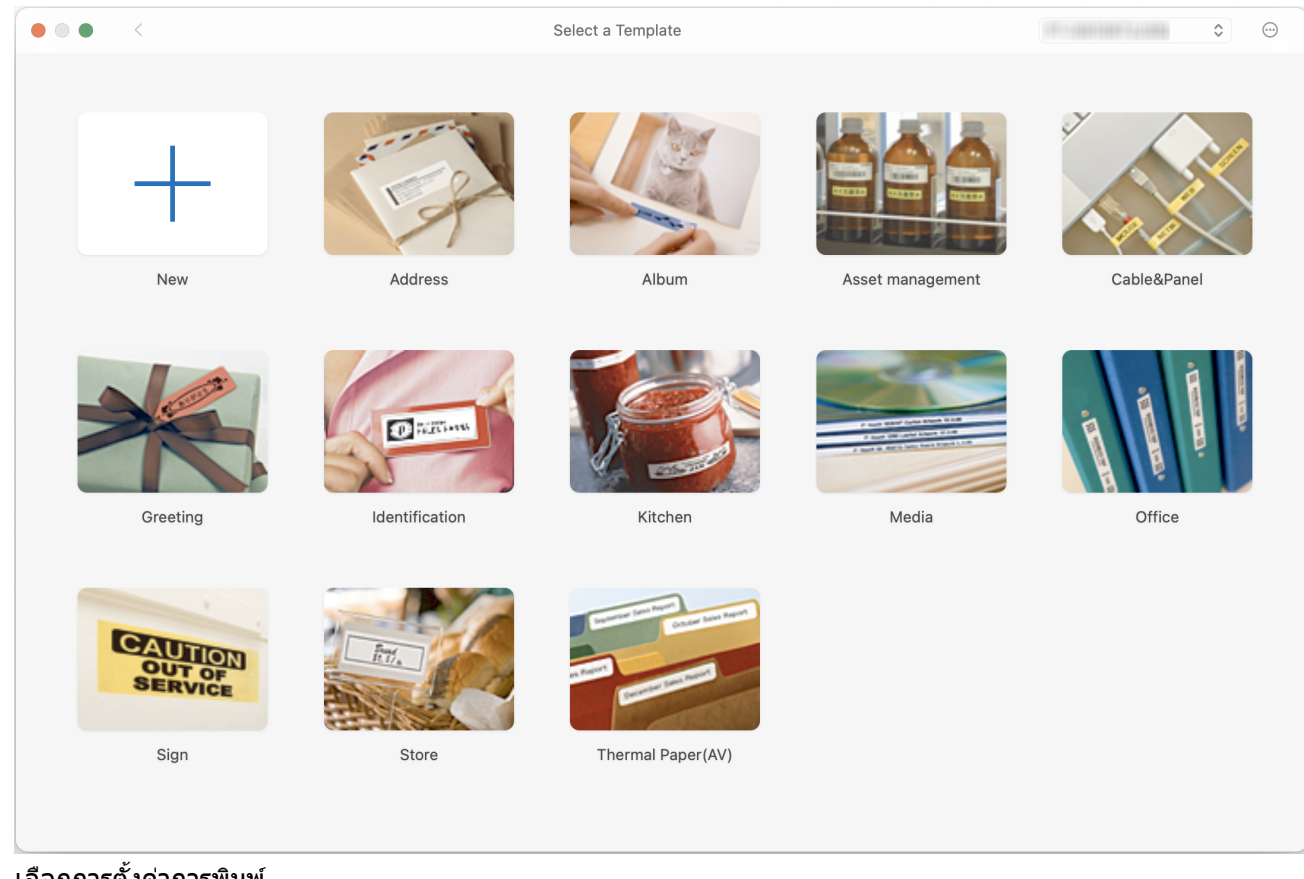

- เลือกการตั้งค่าการพิมพ์
- 4. คลิกไอคอน Print (พิมพ์)

### ข้อมูลที่เกี่ยวข้อง

- สร้างและพิมพ์ฉลากโดยใช้คอมพิวเตอร์ของคุณ
  - หน้าต่างหลักของ P-touch Editor (Mac)

▲ หน้าหลัก > สร้างและพิมพ์ฉลากโดยใช้คอมพิวเตอร์ของคุณ > สร้างฉลากและพิมพ์โดยใช้ P-touch Editor (Mac) > หน้าต่างหลักของ P-touch Editor (Mac)

### หน้าต่างหลักของ P-touch Editor (Mac)

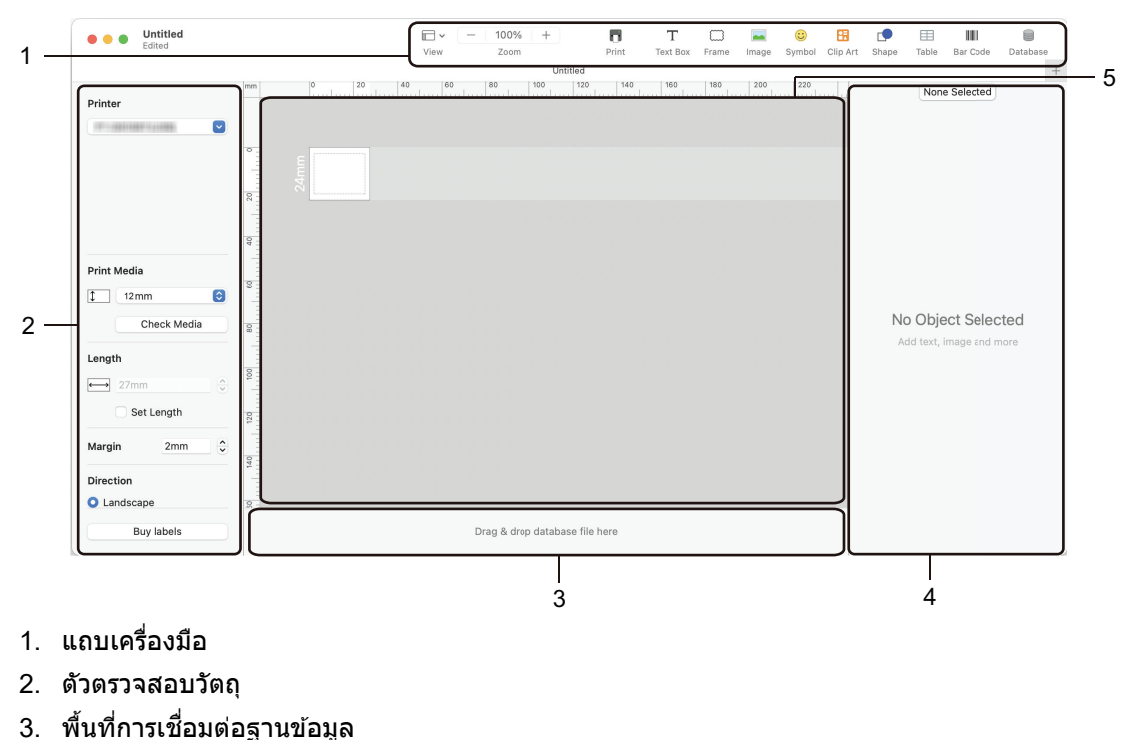

- 4. ดัวตรวจสอบฉลาก
- 5. หน้าต่างเค้าโครง

### 🛿 ข้อมูลที่เกี่ยวข้อง

• สร้างฉลากและพิมพ์โดยใช้ P-touch Editor (Mac)

#### 🔺 หน้าหลัก > สร้างและพิมพ์ฉลากโดยใช้คอมพิวเตอร์ของคุณ > พิมพ์เอกสารโดยใช้ไดรเวอร์เครื่องพิมพ์ (Windows)

### ีพิมพ์เอกสารโดยใช้ไดรเวอร์เครื่องพิมพ์ (Windows)

#### ้ตรวจสอบให้แน่ใจว่าคุณได้ติดตั้งไดรเวอร์เครื่องพิมพ์แล้ว

สำหรับไดรเวอร์และซอฟต์แวร์ล่าสุด ให้ไปที่หน้า **ดาวน์โหลด** ของรุ่นผลิตภัณฑ์ของคุณบนเว็บไซต์ช่วยเหลือการใช้งานบ ราเดอร์ที่ <u>support.brother.com</u>

- 1. เชื่อมต่อเครื่องพิมพ์ฉลากกับคอมพิวเตอร์
- 2. เปิดเอกสารที่ต้องการพิมพ์
- 3. เลือกคำสั่งการพิมพ์ในแอปพลิเคชันของคุณ
- เลือกเครื่องพิมพ์ฉลากของคุณ จากนั้นคลิกปุ่มคุณสมบัติหรือการกำหนดลักษณะของเครื่องพิมพ์ หน้าต่างไดรเวอร์เครื่องพิมพ์จะปรากฏขึ้น
- 5. เปลี่ยนแปลงการตั้งค่าไดรเวอร์เครื่องพิมพ์ หากจำเป็น
- 6. คลิก **ตกลง**
- 7. เสร็จสิ้นการดำเนินการพิมพ์

### 🛿 ข้อมูลที่เกี่ยวข้อง

สร้างและพิมพ์ฉลากโดยใช้คอมพิวเตอร์ของคุณ

#### หัวข้อที่เกี่ยวข้อง:

- เชื่อมต่อเครื่องพิมพ์ฉลากกับคอมพิวเตอร์โดยใช้สาย USB
- เปิดใช้งานหรือปิดใช้งานบลูทูธ
- ติดตั้งไดรเวอร์เครื่องพิมพ์และซอฟต์แวร์บนคอมพิวเตอร์ (Windows)

📤 หน้าหลัก > พิมพ์ฉลากโดยใช้อุปกรณ์เคลื่อนที่

# พิมพ์ฉลากโดยใช้อุปกรณ์เคลื่อนที่

- ดิดตั้งแอป Brother iPrint&Label
- สร้างฉลากและพิมพ์โดยใช้อุปกรณ์เคลื่อนที่

▲ หน้าหลัก > พิมพ์ฉลากโดยใช้อุปกรณ์เคลื่อนที่ > ติดตั้งแอป Brother iPrint&Label

# ติดตั้งแอป Brother iPrint&Label

ใช้แอป iPrint&Label ของบราเดอร์เพื่อพิมพ์จากอุปกรณ์เคลื่อนที่ iPhone, iPad, iPod touch และ Android<sup>™</sup> โดยตรง

| แอป                  | คุณลักษณะ                                                                                       |
|----------------------|-------------------------------------------------------------------------------------------------|
| Brother iPrint&Label | สร้างฉลากสำหรับการใช้งานทางธุรกิจ รวมทั้งบาร์โค้ด ฉลากอุปกรณ์สำนักงาน และฉลาก<br>สำหรับแท็บแฟ้ม |

้สำหรับข้อมูลเพิ่มเติมเกี่ยวกับแอปพลิเคชันที่ใช้งานบนอุปกรณ์มือถือและสามารถใช้งานได้กับเครื่องพิมพ์ของคุณ โปรดเข้าไป ที่เว็บไซด์ <u>https://support.brother.com/g/d/f5f9</u>

### 🦉 ข้อมูลที่เกี่ยวข้อง

พิมพ์ฉลากโดยใช้อุปกรณ์เคลื่อนที่

🔺 หน้าหลัก > พิมพ์ฉลากโดยใช้อุปกรณ์เคลื่อนที่ > สร้างฉลากและพิมพ์โดยใช้อุปกรณ์เคลื่อนที่

# สร้างฉลากและพิมพ์โดยใช้อุปกรณ์เคลื่อนที่

์ ตรวจสอบให้แน่ใจว่าเครื่องพิมพ์ฉลากเชื่อมต่อกับอุปกรณ์เคลื่อนที่ผ่านบลูทูธหรือโดยใช้สาย USB

- 1. เริ่มต้นใช้งานแอปการพิมพ์ฉลากบนอุปกรณ์เคลื่อนที่ของคุณ
- 2. เลือกแม่แบบหรือรูปแบบของฉลาก

Ø

้ คุณยังสามารถเลือกฉลากหรือรูปภาพที่ออกแบบไว้แล้ว และสั่งพิมพ์ก็ได้

3. เลือกเมนูการพิมพ์ในแอปการพิมพ์ฉลาก

ข้อมูลที่เกี่ยวข้อง

พิมพ์ฉลากโดยใช้อุปกรณ์เคลื่อนที่

#### 首 หน้าหลัก > การบำรุงรักษาตามระยะเวลา

# การบำรุงรักษาตามระยะเวลา

• การบำรุงรักษา

🔺 หน้าหลัก > การบำรุงรักษาตามระยะเวลา > การบำรุงรักษา

### การบำรุงรักษา

ถอดแบตเตอรี่และอะแดปเตอร์ AC ออกทุกครั้งก่อนทำความสะอาดเครื่องพิมพ์ฉลาก

>> ทำความสะอาดเครื่อง

>> ทำความสะอาดหัวพิมพ์

Ø

>> ทำความสะอาดชุดใบมีดตัดเทป

### ทำความสะอาดเครื่อง

- 1. เช็ดฝุ่นและรอยต่าง ๆ บนเครื่องพิมพ์ฉลากโดยใช้ผ้าที่นุ่มและแห้ง
- 2. ใช้ผ้าชุบน้ำเล็กน้อยเพื่อเช็ดรอยที่ลบออกยาก

้อย่าใช้ทินเนอร์ผสมสี เบนซิน แอลกอฮอล์ หรือสารทำละลายอื่น ๆ สารเหล่านี้อาจทำให้ดัวครอบเครื่องพิมพ์ฉลากเสียรูป หรือเสียหาย

#### ทำความสะอาดหัวพิมพ์

ลายเส้นหรือตัวอักษรคุณภาพต่ำบนฉลากที่พิมพ์ออกมาโดยทั่วไปแล้วแสดงให้เห็นว่าหัวพิมพ์สกปรก ทำความสะอาดหัวพิมพ์โดยใช้สำลีพันก้านที่แห้งหรือตลับเทปทำความสะอาดหัวพิมพ์ที่เป็นอุปกรณ์เสริม (TZe-CL4)

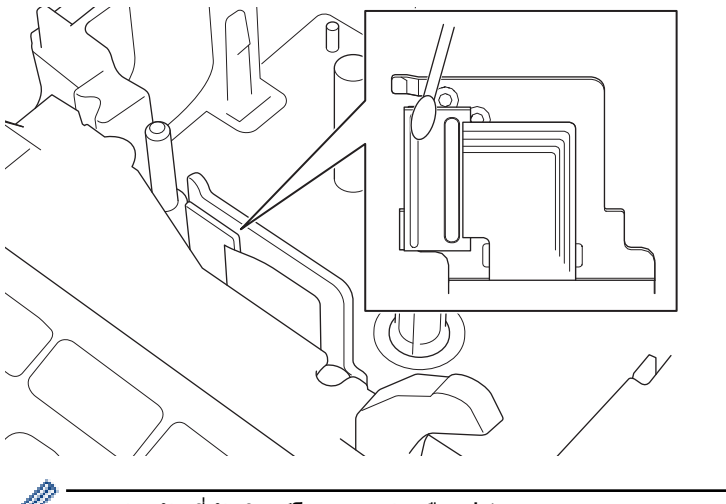

- 🧖 ห้ามจับที่หัวพิมพ์โดยตรงด้วยมือเปล่า
  - อ่านและทำตามคำแนะนำที่ให้มากับตลับเทปทำความสะอาดหัวพิมพ์

#### ทำความสะอาดชุดใบมีดตัดเทป

เทปกาวสามารถติดสะสมบนใบมีดตัดหลังจากการใช้งานซ้ำ ๆ ให้ถอดขอบของใบมีดที่อาจเป็นสาเหตุให้เทปเข้าไปติดที่ใบมีด ออก

#### ้ให้เช็ดใบมีดตัดด้วยสำลีพันก้านชุบไอโซโพรพิลแอลกอฮอล์ (แอลกอฮอล์เช็ดแผล) ประมาณปีละครั้ง

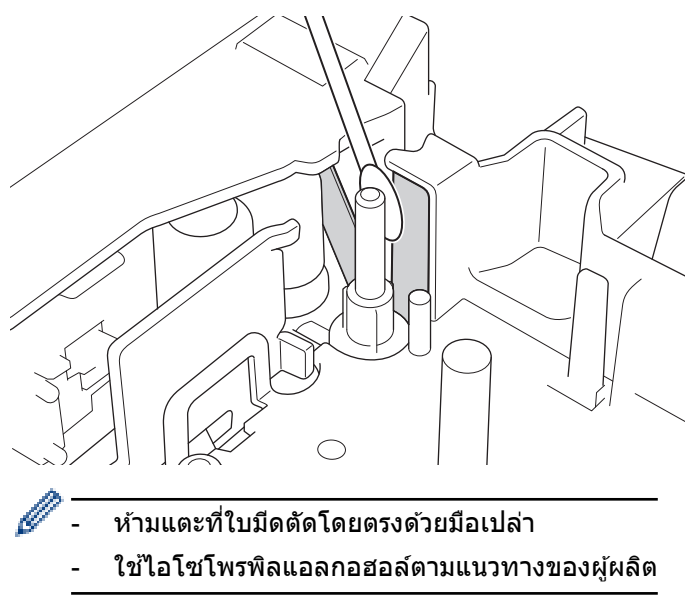

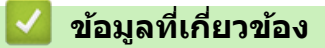

• การบำรุงรักษาตามระยะเวลา

### 🔺 หน้าหลัก > การแก้ไขปัญหา

# การแก้ไขปัญหา

- หากคุณกำลังประสบปัญหาเกี่ยวกับเครื่องพิมพ์ฉลากของคุณ
- ข้อความแสดงความผิดพลาดและข้อความแจ้งการบำรุงรักษา
- ตรวจสอบข้อมูลเวอร์ชัน
- ตั้งค่าเครื่องพิมพ์ฉลากใหม่

🔺 หน้าหลัก > การแก้ไขปัญหา > หากคุณกำลังประสบปัญหาเกี่ยวกับเครื่องพิมพ์ฉลากของคุณ

# หากคุณกำลังประสบปัญหาเกี่ยวกับเครื่องพิมพ์ฉลากของคุณ

บทนี้จะอธิบายถึงวิธีการแก้ไขปัญหาทั่วไปที่คุณอาจพบเมื่อใช้เครื่องพิมพ์ฉลาก

หากคุณยังคงมีปัญหา ≻≻ *ข้อมูลที่เกี่ยวข้อง* หากหลังจากอ่านหัวข้อเหล่านี้แล้ว คุณยังคงไม่สามารถแก้ปัญหาได้ กรุณาเข้าไปที่ เว็บไซด์ช่วยเหลือการใช้งานบราเดอร์ที่ <u>support.brother.com</u>

| ปัญหา                                                            | วิธีแก้ไข                                                                                                    |
|------------------------------------------------------------------|----------------------------------------------------------------------------------------------------|
| เครื่องพิมพ์ฉลากไม่พิมพ์                                         | <ul> <li>ดรวจสอบว่าได้ใส่ตลับเทปอย่างถูกต้องแล้ว</li> </ul>                                                                                                |
|                                                                  | <ul> <li>หากเทปในตลับเทปหมด ให้เปลี่ยนม้วนเทปตลับใหม่ หากต้องการสั่งซื้อวัสดุสิ้นเปลืองและ<br/>อุปกรณ์เสริม ให้เข้าไปที่ <u>www.brother.com</u></li> </ul> |
|                                                                  | <ul> <li>ตรวจสอบว่าได้ปิดฝาปิดช่องใส่ตลับเทปอย่างแน่นหนาดีแล้ว</li> </ul>                                                                                  |
|                                                                  | <ul> <li>ตรวจสอบว่าเครื่องพิมพ์ฉลากเปิดอยู่</li> </ul>                                                                                                    |
|                                                                  | <ul> <li>ตรวจสอบว่าการตั้งค่าบลูทูธของคอมพิวเตอร์หรืออุปกรณ์เคลื่อนที่เปิดอยู่</li> </ul>                                                                  |
|                                                                  | <ul> <li>ตรวจสอบว่าเครื่องพิมพ์ฉลากเชื่อมต่อกับคอมพิวเตอร์หรืออุปกรณ์เคลื่อนที่ของคุณผ่านบลูทูธ</li> </ul>                                                 |
|                                                                  | • ตรวจสอบว่าได้เลือกเครื่องพิมพ์ฉลากในแอป Brother iPrint&Label                                                                                             |
|                                                                  | <ul> <li>ตรวจสอบว่าเครื่องพิมพ์ฉลากไม่ได้จับคู่กับอุปกรณ์อื่น</li> </ul>                                                                                   |
|                                                                  | <ul> <li>ตรวจสอบให้แน่ใจว่าเครื่องพิมพ์ฉลากและอุปกรณ์เคลื่อนที่หรือคอมพิวเตอร์ของคุณอยู่ใกล้</li> <li>พอที่จะสื่อสารกันได้</li> </ul>                      |
|                                                                  | <ul> <li>ตรวจสอบว่าการตั้งค่าการเชื่อมต่อบลูทูธอีกครั้งโดยอัตโนมัติของคอมพิวเตอร์หรืออุปกรณ์<br/>เคลื่อนที่เครื่องอื่นไม่ได้เปิดใช้งานอยู่</li> </ul>      |
|                                                                  | <ul> <li>ตรวจสอบให้แน่ใจว่าไม่มีอุปกรณ์ที่ปล่อยคลื่นวิทยุ (เช่น เตาไมโครเวฟ) อยู่ในบริเวณใกล้เคียง</li> </ul>                                              |
|                                                                  | <ul> <li>ตรวจสอบว่าได้ดิดตั้งไดรเวอร์เครื่องพิมพ์ที่ถูกต้องเมื่อพิมพ์จากคอมพิวเตอร์</li> </ul>                                                             |
|                                                                  | <ul> <li>เชื่อมต่อเครื่องพิมพ์ฉลากกับคอมพิวเตอร์โดยใช้สาย USB (ที่มีมาให้) เมื่อพิมพ์จาก<br/>คอมพิวเตอร์</li> </ul>                                        |
|                                                                  | <ul> <li>หากหัวพิมพ์สกปรก ให้ทำความสะอาดด้วยสำลีพันก้าน หรือตลับเทปทำความสะอาดหัวพิมพ์ที่<br/>เป็นอุปกรณ์เสริม (TZe-CL4)</li> </ul>                        |
| <ul> <li>เทปฟิดไม่ถูกต้อง</li> </ul>                             | <ul> <li>หากเทปงอ ให้ตัดส่วนที่งอออก</li> </ul>                                                                                                    |
| <ul> <li>เทปติดอยู่ข้างใน</li> </ul>                             | <ul> <li>หากเทปติดขัด ให้ถอดตลับเทป ดึงเทปที่ติดขัดออก จากนั้นตัดเทปที่เสียหายออก</li> </ul>                                                               |
| เครื่องพิมพ์ฉลาก                                                 | <ul> <li>ตรวจดูว่าปลายเทปออกมาจากทางช่องนำเทปหรือไม่</li> </ul>                                                                                            |
|                                                                  | <ul> <li>ดรวจสอบว่าเทปหันไปทางช่องเทปออก</li> </ul>                                                                                                    |
|                                                                  | <ul> <li>ถอดดลับเทปและใส่ใหม่อีกครั้ง</li> </ul>                                                                                                    |
| เกิดข้อผิดพลาดเมื่อใช้แอปมือ<br>ถือ                              | ้ไปที่เมนูการตั้งค่าของแอปพลิเคชันมือถือและเลือก Support (การสนับสนุน) > คำถามที่พบ<br>บ่อยและการแก้ปัญหา                                                  |
| หน้าจอล็อค                                                       | <ul> <li>ตั้งค่าหน่วยความจำภายในใหม่เป็นการตั้งค่าจากโรงงาน ข้อมลเพิ่มเติม &gt;&gt; หัวข้อที่เกี่ยวข้อง</li> </ul>                                         |
|                                                                  | <ul> <li>ถอดอะแดปเตอร์ AC และถอดแบตเตอรื่ออกเป็นเวลาอย่างน้อย 10 นาที</li> </ul>                                                                           |
| หน้าจอแสดงผลแบบ LCD ยัง<br>คงว่างเปล่าหลังจากเปิดเครื่อง<br>แล้ว | ตรวจสอบว่าได้ดิดตั้งแบตเตอรื่อย่างถูกต้องหรือเชื่อมต่ออะแดปเตอร์ AC ที่ให้มาพร้อมกับ<br>เครื่องพิมพ์ฉลากอย่างถูกต้อง                                       |
| ข้อความบนหน้าจอแสดงผล<br>แบบ LCD แสดงเป็นภาษาต่าง<br>ประเทศ      | ตั้งค่าภาษาที่ต้องการบนหน้าจอแสดงผลแบบ LCD ข้อมูลเพิ่มเดิม ≻≻ หัวข้อที่เกี่ยวข้อง                                                                          |
| เครื่องพิมพ์ฉลากหยุดทำงานใน<br>ขณะที่กำลังพิมพ์ฉลาก              | <ul> <li>เปลี่ยนตลับเทปหากมองเห็นรอยขีดบนเทป ซึ่งเป็นส่วนที่บ่งบอกว่าคุณใช้งานเทปจนถึงปลาย<br/>เทปแล้ว</li> </ul>                                          |
|                                                                  | <ul> <li>เปลี่ยนแบตเตอรี่ใหม่ทั้งหมดหรือเชื่อมต่ออะแดปเตอร์ AC เข้ากับเครื่องพิมพ์ฉลากโดยตรง</li> </ul>                                                    |
| ไฟล์ฉลากที่บันทึกไว้ก่อนหน้า<br>ไม่พร้อมใช้งาน                   | ้ไฟล์ทั้งหมดที่บันทึกไว้ในหน่วยความจำภายในจะถูกลบออกเมื่อแบตเตอรี่อ่อน หรือถอดอะแดป<br>เตอร์ AC ออก                                                        |
| • ฉันไม่สามารถดิดตั้ง                                            | หากคุณไม่สามารถใช้เครื่องพิมพ์ฉลากได้แม้ว่าจะได้ดิดตั้งไดรเวอร์เครื่องพิมพ์แล้ว:                                                                           |
| ไดรเวอร์เครื่องพิมพ์ได้<br>แม้ว่าจะทำตามขั้นตอนที่ถูก            | <ol> <li>ดาวน์โหลดตัวถอนการติดตั้งไดรเวอร์เครื่องพิมพ์จากหน้าของรุ่นผลิตภัณฑ์ของคุณที่<br/>support.brother.com</li> </ol>                                  |
| ดองแลว (WINdows)                                                 | <ol> <li>ใช้ตัวถอนการติดดั้งไดรเวอร์เครื่องพิมพ์เพื่อลบข้อมูลเครื่องพิมพ์ออก</li> </ol>                                                                    |

| ปัญหา                                                                                                    | วิธีแก้ไข                                                                                                    |
|----------------------------------------------------------------------------------------------------|----------------------------------------------------------------------------------------------------|
| <ul> <li>ฉันไม่พบเครื่องพิมพ์ของ</li> <li>ฉันอยู่ในรายชื่อใน P-touch</li> <li>Editor แม้ว่าจะได้ติดตั้ง</li> <li>ไดรเวอร์เครื่องพิมพ์แล้ว</li> <li>(Windows)</li> </ul> | <ol> <li>เรียกใช้ดัวดิดตั้งไดรเวอร์เครื่องพิมพ์อีกครั้งและทำตามคำแนะนำบนหน้าจอเพื่อดำเนินการดิด<br/>ตั้ง</li> </ol>                                                                                                    |
| ผ้าหมึกหลุดออกจากแกนม้วน<br>ลูกกลิ้ง                                                                                                    | หากผ้าหมึกเสียหาย ให้เปลี่ยนตลับเทป หากยังใช้งานได้ ให้ถอดดลับเทปออกอย่างระมัดระวัง<br>โดยไม่ต้องตัดเทป แล้วจึงม้วนผ้าหมึกส่วนที่หลวมกลับเข้าไปในแกนหมุน<br>())                                                                                                    |
| ไม่สามารถอ่านบาร์โค้ดหรือ<br>รหัส QR ที่พิมพ์ได้                                                                                                    | <ul> <li>เปลี่ยนเทป (เทปที่แนะนำ: เทปสีดำบนสีขาว)</li> <li>ขยายบาร์โค้ดหรือรหัส QR ให้ใหญ่ขึ้นโดยใช้แอปพลิเคชัน ถ้าทำได้</li> </ul>                                                                                                    |
| ฉันไม่รู้หมายเลขเวอร์ชันของ<br>เฟิร์มแวร์สำหรับเครื่องพิมพ์<br>ฉลาก                                                                                                    | คุณสามารถตรวจสอบหมายเลขเวอร์ชันเฟิร์มแวร์และข้อมูลอื่นๆ บนหน้าจอแสดงผลแบบ LCD<br>ข้อมูลเพิ่มเดิม >> ทัวข้อที่เกี่ยวข้อง                                                                                                    |
| เมื่อพิมพ์ฉลากแล้วพบว่ามีระยะ<br>ขอบ (ช่องว่าง) ทั้งสองด้าน<br>ของข้อความมากเกินไป                                                                                      | <ul> <li>เลือก Small Margin, Chain หรือตัวเลือก No Cut สำหรับระยะขอบที่น้อยลง<br/>ข้อมูลเพิ่มเดิม &gt;&gt; หัวข้อที่เกี่ยวข้อง</li> <li>หลังจากพิมพ์ฉลากใบสุดท้ายแล้ว ให้กด ① และ இ พร้อมกันเพื่อฟิดเทป จากนั้นดัน<br/>ฉลากใบสุดท้ายออกมาและตัด โปรดทราบว่าเครื่องพิมพ์ฉลากจะฟิดเทปขนาดประมาณ 23<br/>มม. ก่อนฉลากใบใหม่ถัดไปเมื่อคุณใช้วิธีนี้</li> </ul> |
| ไม่สามารถเพิ่มขนาดแบบอักษร<br>ได้                                                                                                    | แบบอักษรมีขนาดสูงสุดแล้วสำหรับความกว้างของฉลาก หรือความยาวของฉลากได้ถูกตั้งค่าไว้<br>แล้ว ดังนั้นจึงมีขีดจำกัดขนาดแบบอักษร เพื่อป้องกันไม่ให้มีความยาวเกินกว่าที่ตั้งค่าไว้                                                                                                    |
| เมื่อพิมพ์ฉลากหลายใบ ฉลาก<br>ใบสุดท้ายถูกตัดอย่างไม่ถูก<br>ต้อง                                                                                                    | เมื่อ Chain เปิดใช้งานอยู่ ให้ฟิดเทปเพื่อดันฉลากใบสุดท้ายที่พิมพ์ออกมา จากนั้นกดปุ่มตัด<br>ฉลากเพื่อตัดฉลากด้วยตนเอง                                                                                                    |
| ฉันไม่สามารถอัปเดตเฟิร์มแวร์<br>ของเครื่องพิมพ์โดยใช้ P-<br>touch Update Software,<br>Transfer Express หรือ Mac<br>Update Tool                                          | รีสตาร์ทเครื่องพิมพ์ จากนั้นลองอัปเดตเฟิร์มแวร์อีกครั้ง ห้ามกดปุ่มใด ๆ ระหว่างกา<br>รอัปเดดเฟิร์มแวร์จนกว่าหน้าจอหลักจะแสดงขึ้นมาโดยอัตโนมัติ                                                                                                    |
| เครื่องพิมพ์ฉลากทำงานไม่ถูก<br>ต้อง                                                                                                    | <ul> <li>ตั้งค่าหน่วยความจำภายในใหม่เป็นการตั้งค่าจากโรงงาน ข้อมูลเพิ่มเดิม &gt;&gt; หัวข้อที่เกี่ยวข้อง</li> <li>ถอดอะแดปเตอร์ AC และถอดแบตเตอรี่ออกเป็นเวลาอย่างน้อย 10 นาที</li> </ul>                                                                                                    |

# 🔽 ข้อมูลที่เกี่ยวข้อง

- การแก้ไขปัญหา
- หัวข้อที่เกี่ยวข้อง:
- ตั้งค่าเครื่องพิมพ์ฉลากใหม่
- ตั้งค่าภาษา
- ตรวจสอบข้อมูลเวอร์ชัน
- ตัวเลือกการตัดเทป

┢ หน้าหลัก > การแก้ไขปัญหา > ข้อความแสดงความผิดพลาดและข้อความแจ้งการบำรุงรักษา

# ข้อความแสดงความผิดพลาดและข้อความแจ้งการบำรุงรักษา

| ข้อความ              | สาเหตุ/การแก้ไข                                                                                                    |
|----------------------|----------------------------------------------------------------------------------------------------|
| ข้อความขาวเกินไป !   | ความยาวของฉลากที่พิมพ์โดยใช้ข้อความที่ป้อนนั้นมีความยาวมากกว่าความยาวที่ตั้งค่าไว้ แก้ไข<br>ข้อความให้พอดีกับในความยาวที่ตั้งค่าไว้หรือเปลี่ยนแปลงการตั้งค่าความยาว |
| ิฉลากขาวไป !         | ความยาวของฉลากที่พิมพ์โดยใช้ข้อความที่ป้อนนั้นมีความยาวเกิน 999 มม. แก้ไขข้อความเพื่อให้<br>ความยาวของฉลากน้อยกว่า 999 มม.                                          |
| ตรวจสอบจำนวนตัวอักษร | จำนวนหลักตัวเลขที่ป้อนในข้อมูลบาร์โค้ดไม่ตรงกับจำนวนหลักตัวเลขที่ตั้งค่าไว้ในพารามิเดอร์<br>บาร์โค้ด ป้อนจำนวนหลักตัวเลขที่ถูกต้อง                                  |
| ใบมีคผิดพลาด !       | หากเทปติดขัดในใบมีด ให้ดึงเทปออก ปิดเครื่องพิมพ์ฉลาก จากนั้นเปิดขึ้นมาอีกครั้งก่อนดำเนิน<br>การต่อ                                                                  |
| ระบบผิดพลาด XX!      | ติดต่อแผนกบริการลูกค้าของบราเดอร์                                                                                                    |

# 🔽 ข้อมูลที่เกี่ยวข้อง

• การแก้ไขปัญหา

#### ┢ หน้าหลัก > การแก้ไขปัญหา > ตรวจสอบข้อมูลเวอร์ชัน

# ตรวจสอบข้อมูลเวอร์ชัน

้คุณสามารถตรวจสอบหมายเลขเวอร์ชันเฟิร์มแวร์และข้อมูลอื่นๆ บนหน้าจอแสดงผลแบบ LCD คุณอาจจำเป็นต้องใช้ข้อมูลนี้ หากคุณโทรติดต่อบราเดอร์เกี่ยวกับคำถามหรือการรับประกัน

1. กด ( 🛋 )

- 2. กด < หรือ ▶ เพื่อแสดง [การตั้งค่า] จากนั้นกด OK
- 3. กด **▲ หรือ ▼ เพื่อแสดง** [ข้อมูลเวอร์ชัน] จากนั้นกด OK

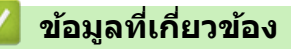

การแก้ไขปัญหา

🔺 หน้าหลัก > การแก้ไขปัญหา > ตั้งค่าเครื่องพิมพ์ฉลากใหม่

# ตั้งค่าเครื่องพิมพ์ฉลากใหม่

้ตั้งค่าหน่วยความจำภายในของเครื่องพิมพ์ฉลากใหม่เพื่อล้างไฟล์ฉลากที่บันทึกไว้ทั้งหมด หรือกรณีที่เครื่องพิมพ์ฉลากทำงาน ไม่ถูกด้อง

• ตั้งค่าใหม่โดยใช้หน้าจอแสดงผลแบบ LCD

### 🔺 หน้าหลัก > การแก้ไขปัญหา > ตั้งค่าเครื่องพิมพ์ฉลากใหม่ > ตั้งค่าใหม่โดยใช้หน้าจอแสดงผลแบบ LCD

### ้ตั้งค่าใหม่โดยใช้หน้าจอแสดงผลแบบ LCD

- 1. กด 🖪
- กด ◀ หรือ ► เพื่อแสดง [การตั้งก่า] จากนั้นกด OK
- 3. กด ▲ หรือ ▼ เพื่อแสดง [การตั้งก่าใหม่] จากนั้นกด OK
- กด ▲ หรือ ▼ เพื่อแสดงวิธีการตั้งค่าใหม่ จากนั้นกด OK
   ข้อความจะปรากฏขึ้นเพื่อขอให้คุณยืนยันตัวเลือกการตั้งค่าใหม่
- 5. กด **OK**

Ø

์ หากใช้ตัวเลือกการตั้งค่าใหม่ [การตั้งค่าใหม่ทั้งหมด] หรือ [ค่าเริ่มต้นจากโรงงาน] คุณจำเป็นจะต้องตั้งค่าภาษาเริ่มต้นที่ต้องการอีก ครั้งหลังจากทำการตั้งค่าใหม่แล้ว

| ตัวเลือกการตั้งค่าใหม่  | รายละเอียด                                                                                                    |
|-------------------------|----------------------------------------------------------------------------------------------------|
| การตั้งค่าใหม่ทั้งหมด   | หน่วยความจำไฟล์จะไม่ถูกล้าง<br>ข้อมูลการตั้งค่าจะถูกล้างและการตั้งค่าทั้งหมดจะถูกตั้งค่าใหม่เป็นการตั้งค่าจากโรงงาน  |
| <br>การฉบเนื้อหาทั้งหมด | หน่วยความจำไฟล์จะถูกล้าง<br>ข้อมูลการตั้งค่าจะไม่ถูกล้างและการตั้งค่าต่าง ๆ จะยังคงเป็นไปตามค่าที่กำหนดไว้ในปัจจุบัน |
| ถ่าเริ่มต้นจากโรงงาน    | หน่วยความจำไฟล์ ฉลาก และการตั้งค่าที่กำหนดเองจะถูกตั้งค่าใหม่เป็นการตั้งค่าจาก<br>โรงงาน                             |

### 🦉 ข้อมูลที่เกี่ยวข้อง

ตั้งค่าเครื่องพิมพ์ฉลากใหม่

#### ┢ หน้าหลัก > ภาคผนวก

### ภาคผนวก

- ข้อกำหนด
- ฝ่ายสนับสนุนและช่วยเหลือลูกค้าของบราเดอร์

#### 🛕 หน้าหลัก > ภาคผนวก > ข้อกำหนด

### ข้อกำหนด

- >> การพิมพ์
- >> ขนาด
- >> อินเทอร์เฟซ
- >> สภาพแวดล้อม
- >> แหล่งจ่ายไฟ
- >> สื่อ
- >> หน่วยความจำ
- >> ระบบปฏิบัติการที่เข้ากันได้

#### การพิมพ์

| ความเร็วในการพิมพ์<br>(ขึ้นอยู่กับสื่อที่ใช้) | สูงสุด 30 มม./วินาที                       |
|-----------------------------------------------|--------------------------------------------|
| ความสูงสูงสุดในการพิมพ์                       | 15.8 มม. (เมื่อใช้เทป 18 มม.) <sup>1</sup> |

1 ขนาดตัวอักษรจริงอาจจะเล็กกว่าความสูงสูงสุดในการพิมพ์

#### ขนาด

| น้ำหนัก             | ประมาณ 770 กรัม (ไม่รวมแบดเตอรี่และตลับเทป)           |
|---------------------|-------------------------------------------------------|
| ขนาด                | ประมาณ 187 มม. (กว้าง) x 178 มม. (หนา) x 72 มม. (สูง) |
| หน้าจอแสดงผลแบบ LCD | 320 จุด x 120 จุด                                     |

### อินเทอร์เฟช

| USB    | USB เวอร์ชัน 2.0 (Full Speed) (Micro B) |  |
|--------|-----------------------------------------|--|
| บลูทูธ | บลูทูธเวอร์ชัน 5.0                      |  |
|        | SPP: iAP2                               |  |

#### สภาพแวดล้อม

| อุณหภูมิใช้งาน   | ระหว่าง 10 °C ถึง 35 °C           |
|------------------|-----------------------------------|
| ความชื้นการทำงาน | ระหว่าง 20% ถึง 80%               |
|                  | อุณหภูมิกระเปาะเปียกสูงสุด: 27 °C |

### แหล่งจ่ายไฟ

| แบดเดอรี่ | แบตเตอรี่อัลคาไลน์ขนาด AA หกก้อน (LR6) |
|-----------|----------------------------------------|
|           | อะแดปเตอร์ AC (AD-E001A)               |

### สื่อ

| ความกว้างเทป | ดลับเทป TZe มาดรฐาน:<br>3.5 มม., 6 มม., 9 มม., 12 มม., 18 มม.                                                               |
|--------------|----------------------------------------------------------------------------------------------------|
| จำนวนบรรทัด  | เทป 18 มม.: 1-5 บรรทัด<br>เทป 12 มม.: 1-3 บรรทัด<br>เทป 9 มม.: 1-2 บรรทัด<br>เทป 6 มม.: 1-2 บรรทัด<br>เทป 3.5 มม.: 1 บรรทัด |

| หน่วยความจำ     |                   |
|-----------------|-------------------|
| บัฟเฟอร์ข้อความ | สูงสุด 280 อักขระ |
| ที่เก็บไฟล์     | สูงสุด 70 ไฟล์    |

# ระบบปฏิบัติการที่เข้ากันได้

ดูรายชื่อซอฟต์แวร์ที่เข้ากันได้ล่าสุดได้ที่ <u>support.brother.com</u>

| 1 | ข้อบลที่เกี่ยวข้อ | 1.9 |
|---|-------------------|-----|
|   |                   | 10  |

• ภาคผนวก

🔺 หน้าหลัก > ภาคผนวก > ฝ่ายสนับสนุนและช่วยเหลือลูกค้าของบราเดอร์

### ้ฝ่ายสนับสนุนและช่วยเหลือลูกค้าของบราเดอร์

หากต้องการความช่วยเหลือในการใช้ผลิตภัณฑ์บราเดอร์ ให้ไปที่ <u>support.brother.com</u> สำหรับคำถามที่พบบ่อยและคำ แนะนำในการแก้ไขปัญหา คุณยังสามารถดาวน์โหลดซอฟต์แวร์ ไดรเวอร์ และเฟิร์มแวร์ล่าสุดเพื่อปรับปรุงประสิทธิภาพของ เครื่อง และเอกสารประกอบสำหรับผู้ใช้เพื่อเรียนรู้วิธีการใช้ผลิตภัณฑ์บราเดอร์ให้ได้ประโยชน์สูงสุด

้สามารถดูข้อมูลผลิตภัณฑ์และการสนับสนุนเพิ่มเติมได้จากเว็บไซต์สำนักงานบราเดอร์ในพื้นที่ของคุณ ไปที่ <u>www.brother.com</u> เพื่อดูรายละเอียดการติดต่อสำนักงานบราเดอร์ในพื้นที่ และเพื่อลงทะเบียนผลิตภัณฑ์ใหม่ของคุณ

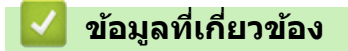

• ภาคผนวก

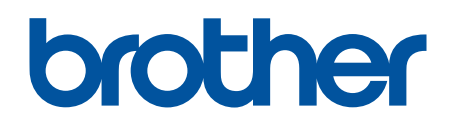

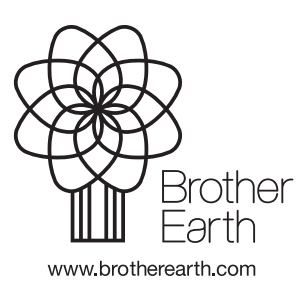

THA เวอร์ชั่น 0